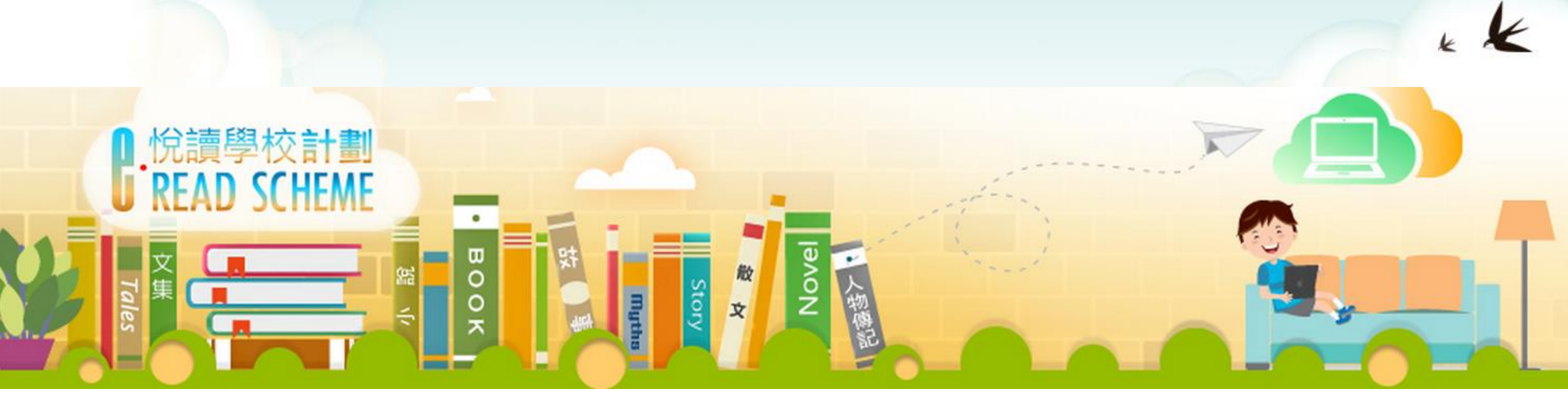

## 如何善用教城 》 <sup>@</sup>校計劃</sub> 輕鬆推廣學生在家閱讀習慣

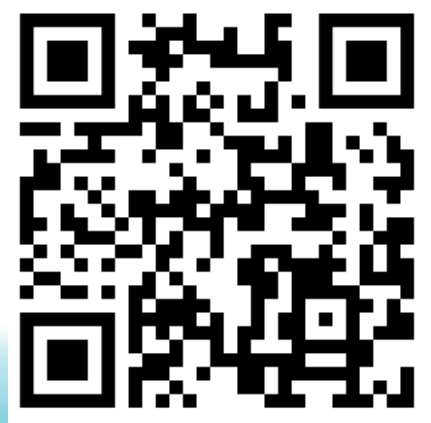

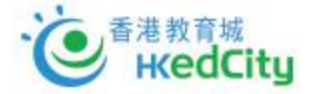

www.hkedcity.net/ereadscheme/

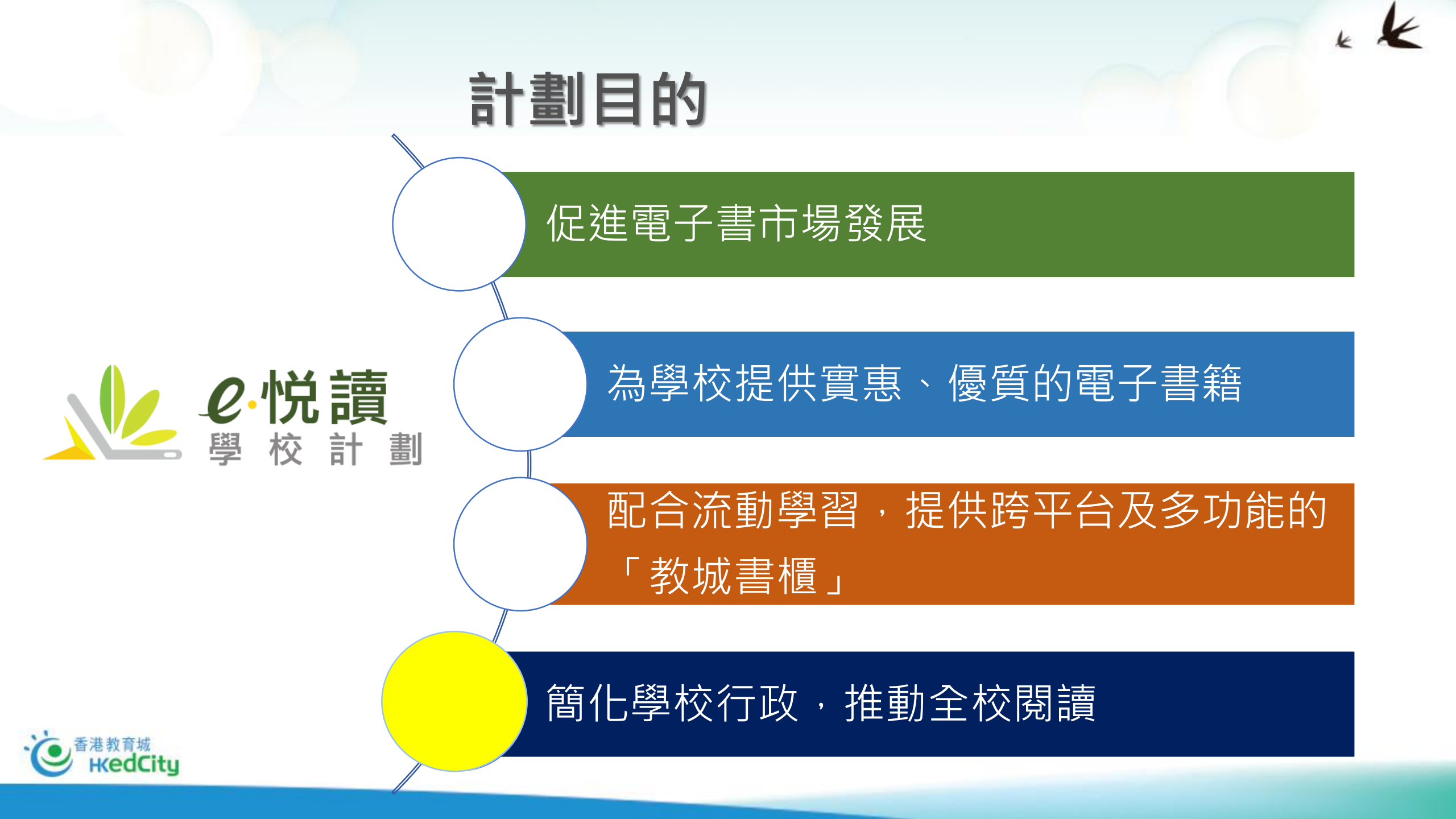

## 計劃特色

#### 歡迎所有出版商參加,建立電子圖書庫

#### 由學校從書庫中選取適當的組合

#### 學校師生訂閱期內無限次使用

根據學校大小,統一收費模式

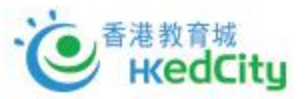

*e*·悦讀 學校計劃

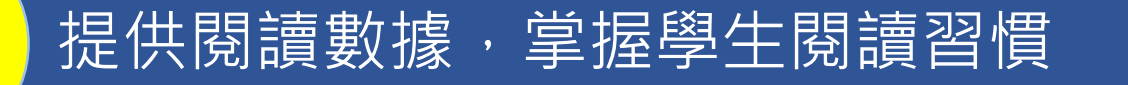

K K

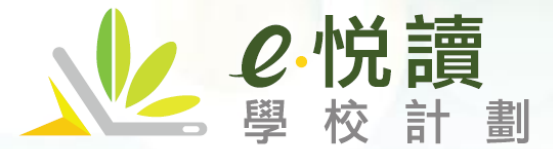

## <u>免費</u>閱讀組合合共約400本

#### www.hkedcity.net/ereadscheme/

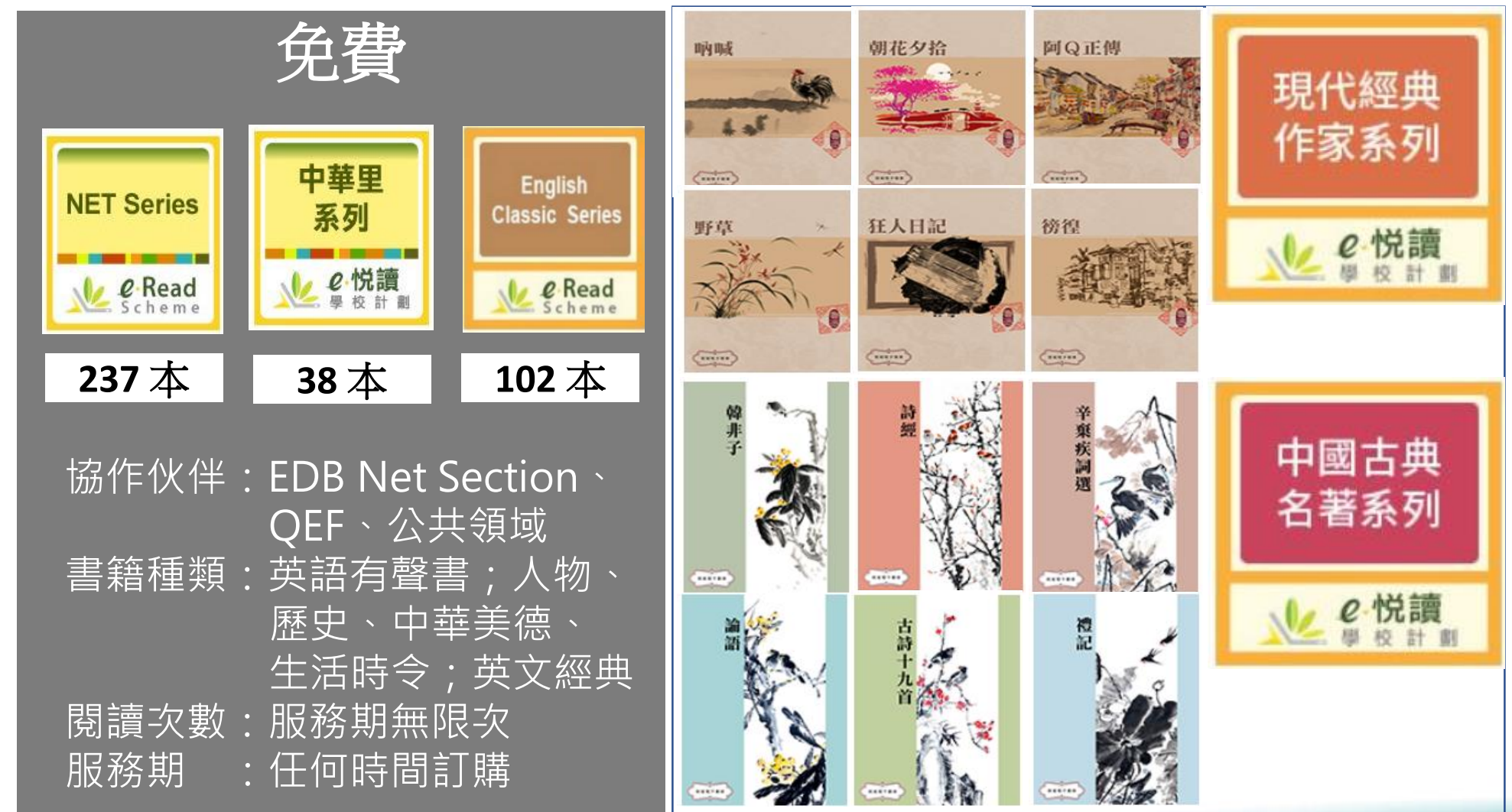

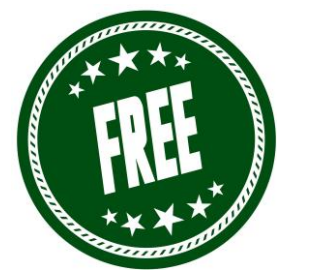

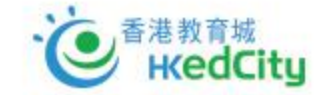

閱讀組合 (免費)

#### **NET Series**

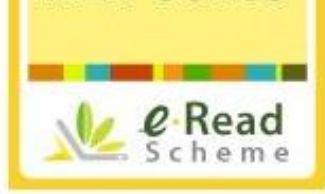

**NET Series** 

#### 提供237本<mark>有聲</mark>英文電子書,共18系列。適合小學程度的同學 Publisher: Native-speaking English Teacher Section, CDI, EDB

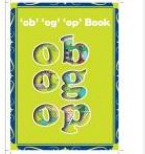

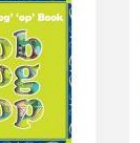

Unit 10 Week 4 - 'ob' 'og' 'op' Book

Let's get Together 免费

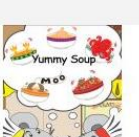

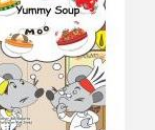

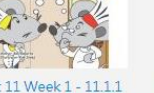

Unit 11 Week 1 - 11.1.1 Yummy Soup Ben Roberts

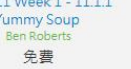

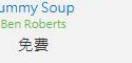

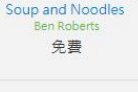

We can Help

can Help

Ben Roberts

免費

Unit 11 Week 1 - 11.1.2

Unit 10 Week 4 - 10.4.1

免费

Unit 11 Week 1 - 11.1.3 A New Menu Ben Roberts 免費

> id ig

> > 100

Unit 10 Week 4 - 10.4.2 A

Postcard from a ...

Bob Chan

免费

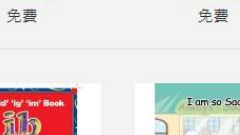

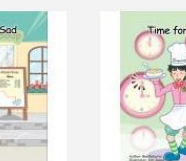

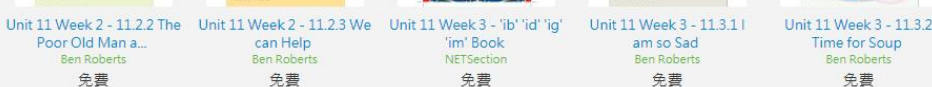

0 999 快速瀏覽

en

Book

NETSection

Unit 11 Week 2 - 'em

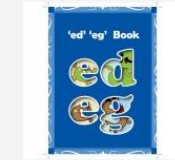

Unit 10 Week 4 - 10.4.3 Unit 11 Week 1 - 'ed' 'eg **Jungle Friends** Book 免费

免費

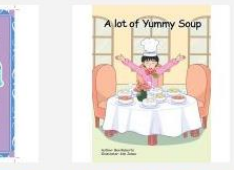

Unit 11 Week 2 - 11.2.1 A lot of Yummy Soup Ben Roberts 免費

Time for Soup

Ben Roberts

免費

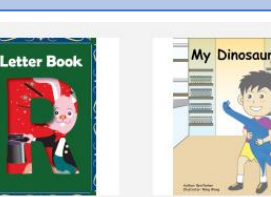

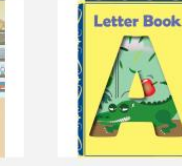

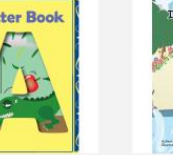

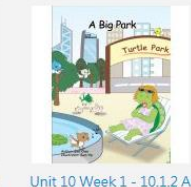

**Big Park** 

Bob Chan

免費

Postcard

Unit 1 Week 4 - 1.4 My Unit 1 Week 3 - Letter Book R NETSection

免費

Where do we Live? 1

Dinosaur Ben Parker 免費

Unit 1 Week 4 - Letter Book Unit 10 Week 1 - 10.1.1 | A NETSection

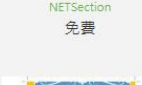

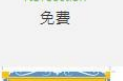

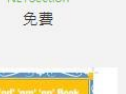

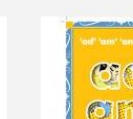

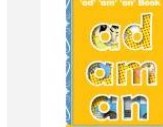

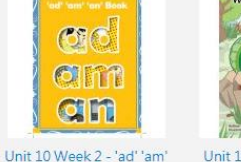

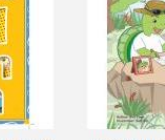

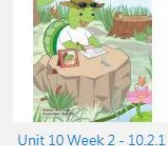

Live in a Big Park

Bob Chan

免費

ting for the Ma

Big Park

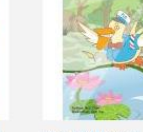

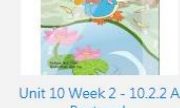

Unit 10 Week 1 - 10.1.3 Unit 10 Week 1 - Happy Where do we Live?

Chants 1 NETSection 免费

'an' Book NETSection

免費

Waiting for the Mail Bob Chan 免費

Postcard Bob Chan 免費

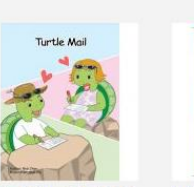

AD 210 Unit 10 Week 3 - 'ag' 'ap'

Book

NETSection

免費

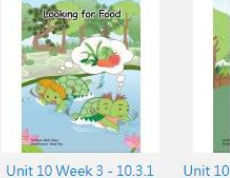

Looking for Food

Bob Chan

免費

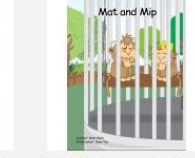

免費

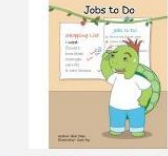

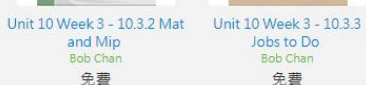

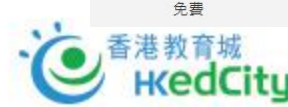

Poor Old Man a.,

Ben Roberts

Bob Chan

免費

Unit 10 Week 2 - 10.2.3

**Turtle Mail** 

Bob Chan

免費

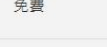

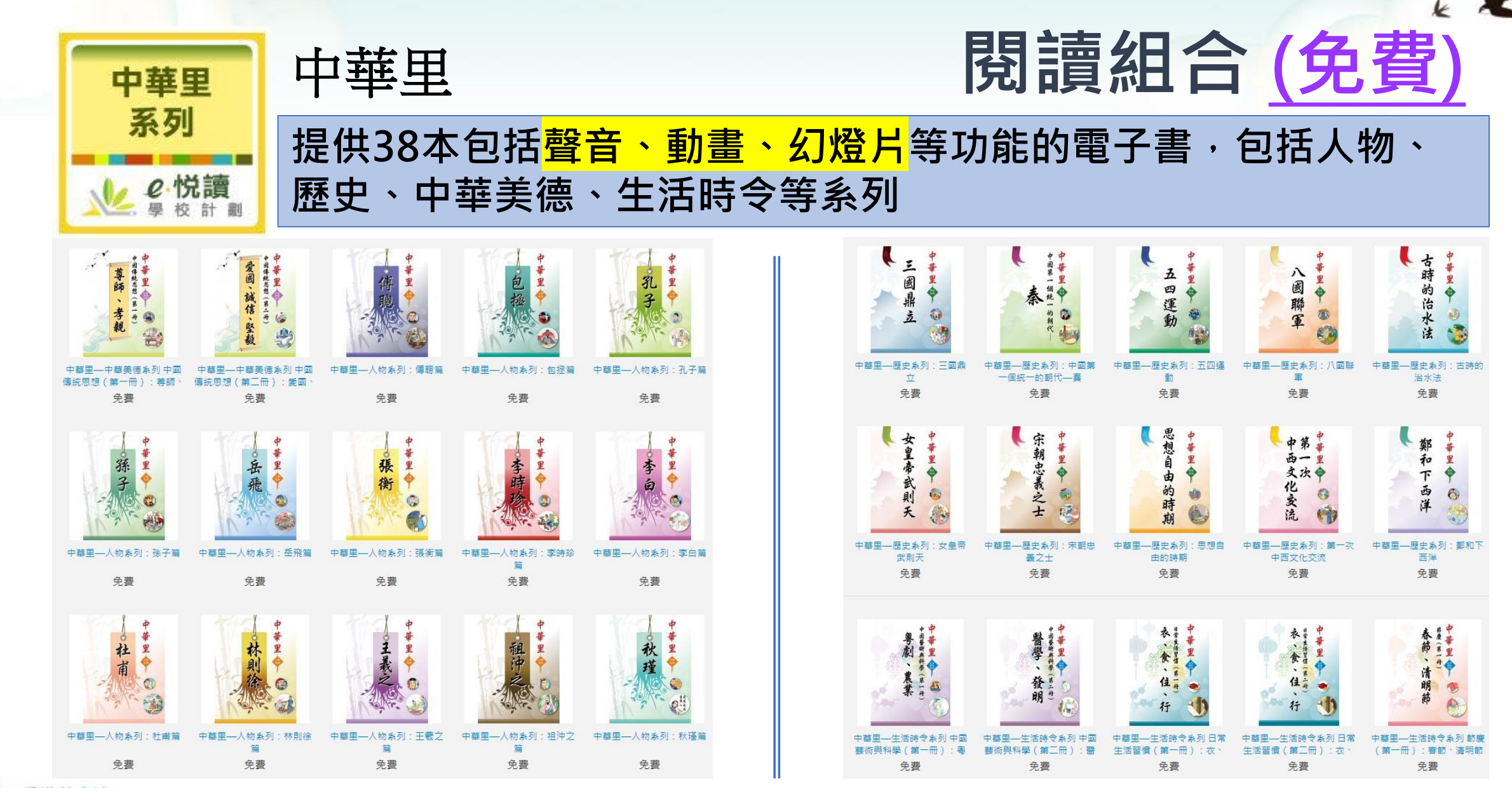

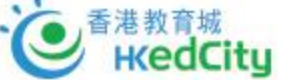

閱讀組合(免費)

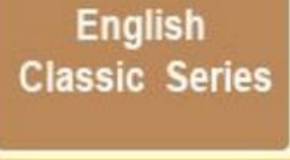

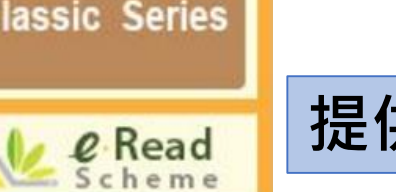

## 提供102本英文經典電子書,適合小學及中學程度的同學

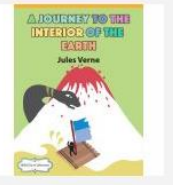

A Journey into the Interior of the Earth Jules Verne 免費

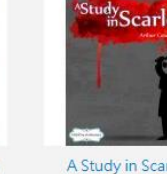

免費

A Study in Scarlet Arthur Conan Doyle

Adventures of Huckleberry Finn Mark Twain 免費

**English Classic Series** 

Aesop's Fables V. S. Vernon Jones 免費

快速瀏覽

Dick Sand, A Captain at

Fifteen

Jules Verne

免費

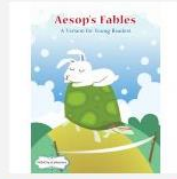

Aesop's Fables - A Version for Young Readers Jenny H. Stickney 免書

Oz

L Frank Baum

免費

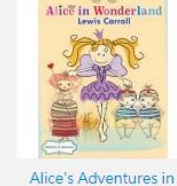

the Amazon

Jules Verne

免費

A Midsummer Night's

Dream

William Shakespeare

免費

Y Y

Wonderland Lewis Carroll 免費 免費

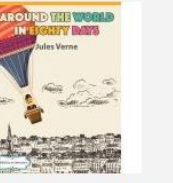

Around the World in Eighty Days Jules Verne

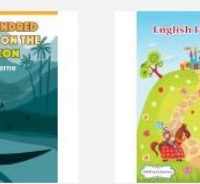

orothy and the Wizard in Eight Hundred Leagues on

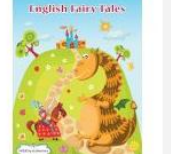

**English Fairy Tales** 

免費

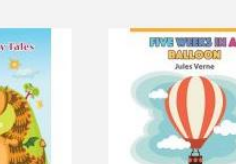

As You Like ?

As You Like It

免費

Five Weeks in a Balloon

Jules Verne

免費

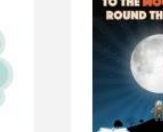

From the Earth to the Moon, and Round the ... Jules Verne 免費

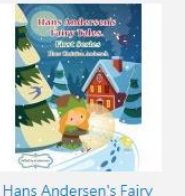

Tales. First Series

Hans Christian Andersen

免費

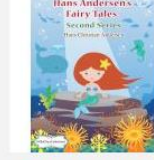

Hans Andersen's Fairy

Tales. Second Series

Hans Christian Andersen

免費

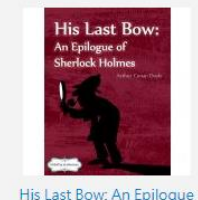

of Sherlock Holmes

Arthur Conan Doyle

免費

King Richard III

William Shakespeare

免費

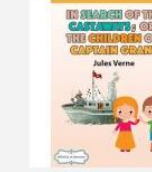

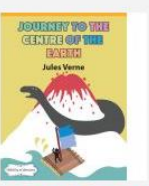

In Search of the Castaways: Or, The Childr.. Jules Verne 免費

Journey to the Centre of the Earth Jules Verne 免費

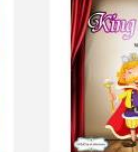

免費

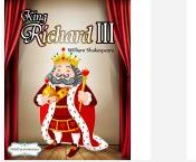

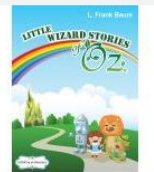

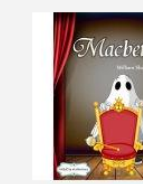

Little Wizard Stories of Oz L. Frank Baum 免費

Macbeth William Shakespeare 免費

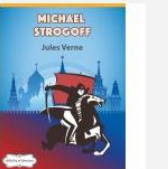

Michael Strogoff

Jules Verne

免費

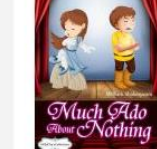

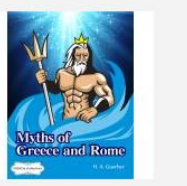

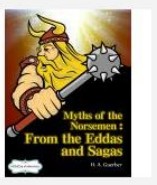

Myths of the Norsemen:

From the Eddas and ...

H. A. Guerber

免費

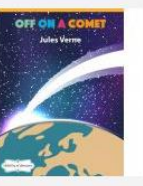

Much Ado About Nothing William Shakespeare 免費

Myths of Greece and Rome 免費

Off on a Comet Jules Verne 免費

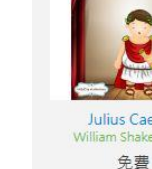

Julius Caesar William Shakespeare

William Shakespeare

King Lear

KK 閱讀組合 (免費)

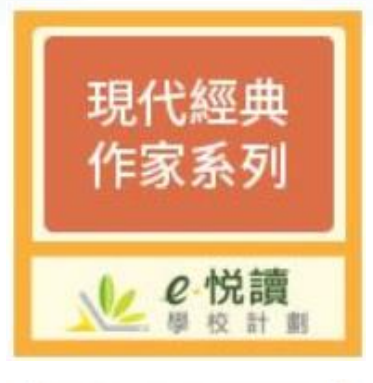

#### **現代經典作家系列** 提供6本適合小學及中學 程度的中文現代經典作家 電子書

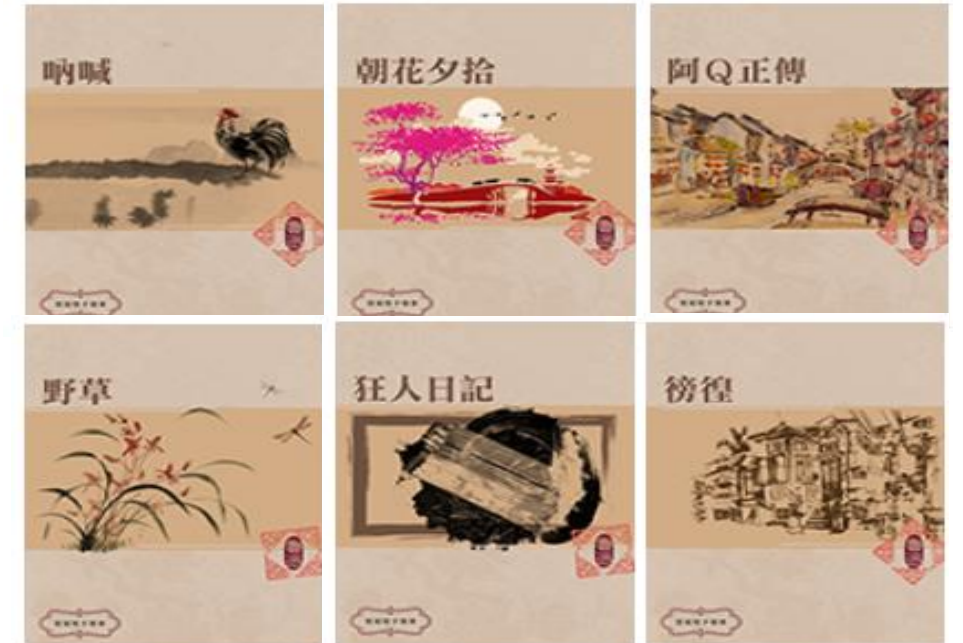

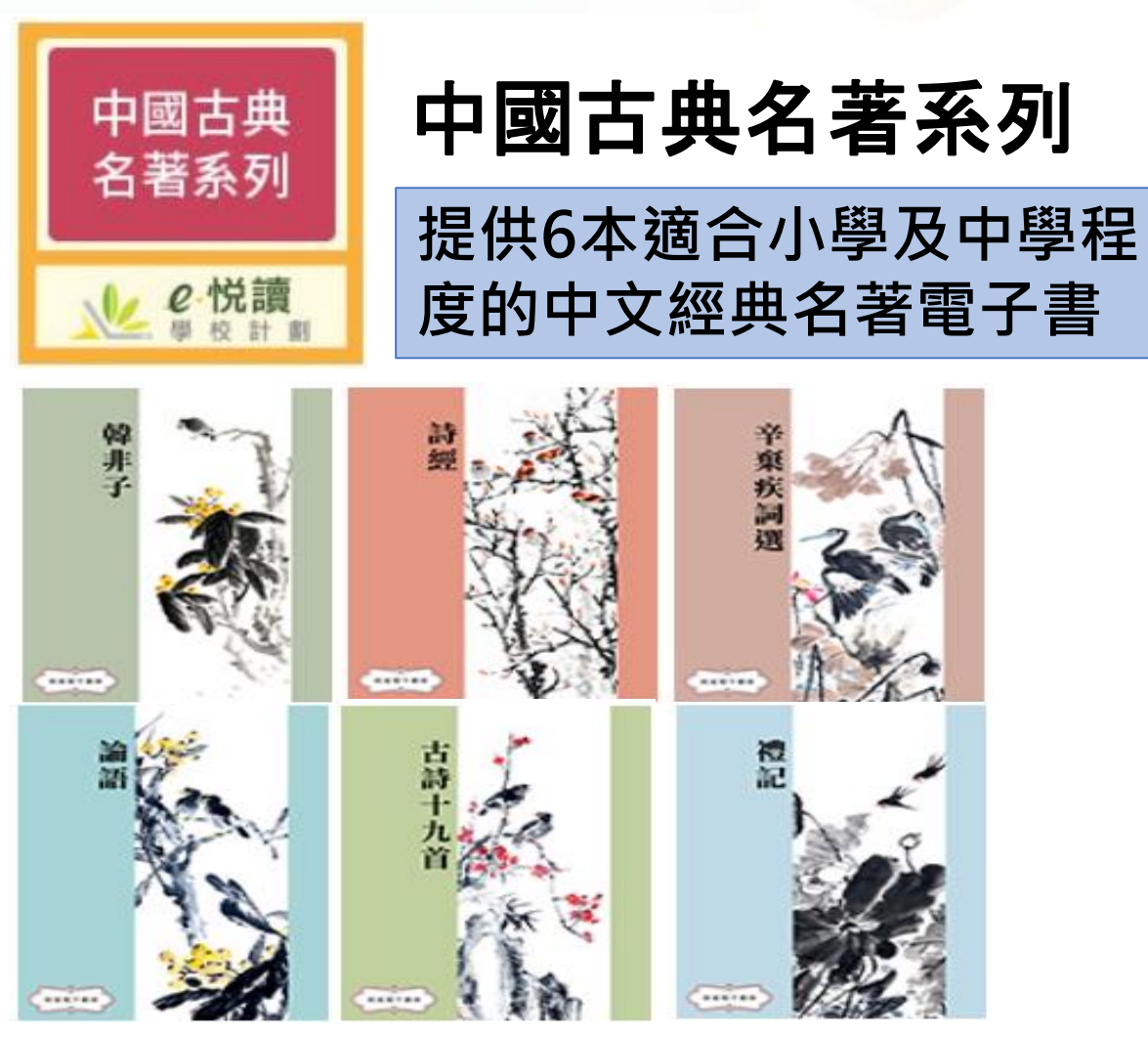

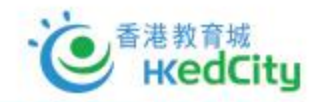

最新2019-20書目組合 https://www.hkedcity.net/erea dscheme/1920Packages

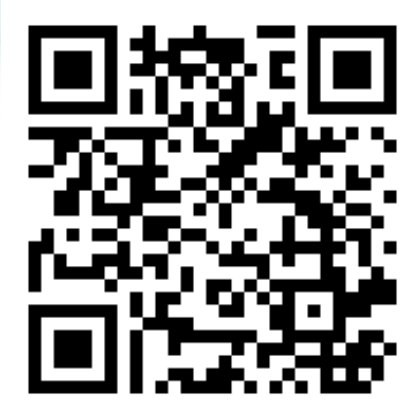

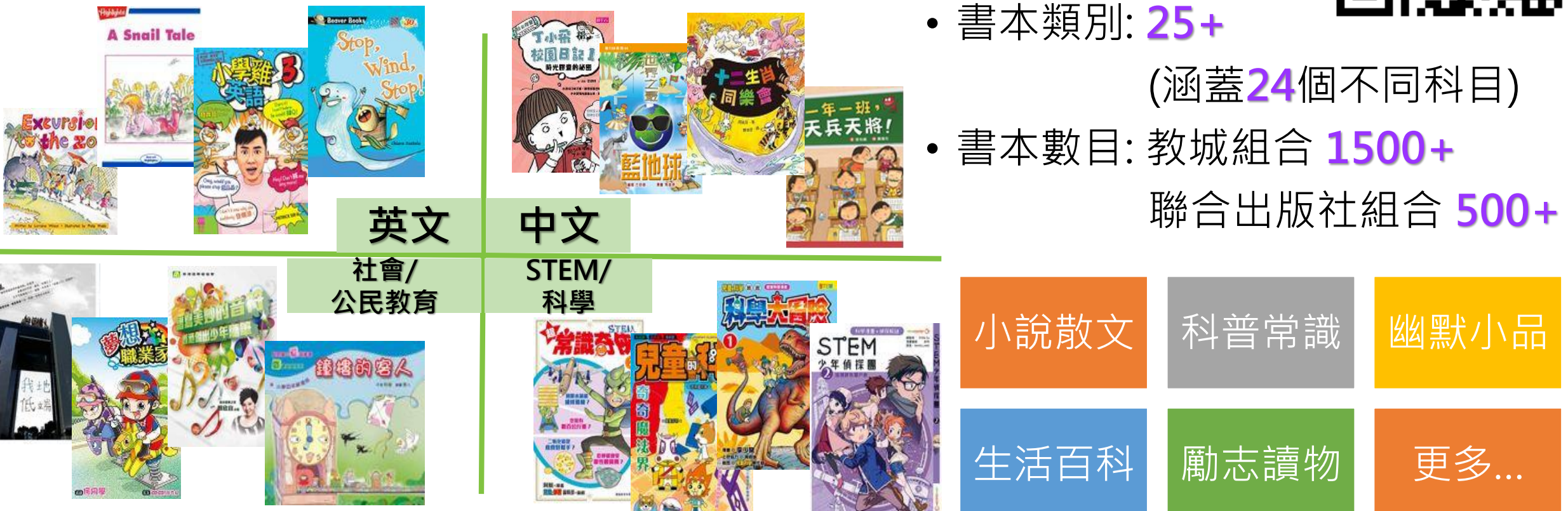

閱讀組合(收費)

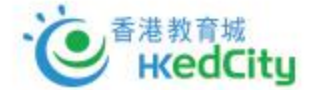

ℓ.悦讀
聲校計劃

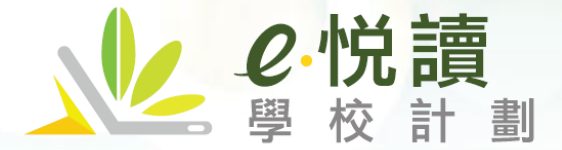

www.hkedcity.net/ereadscheme/

| 閱讀組合 | (收費) |
|------|------|
|------|------|

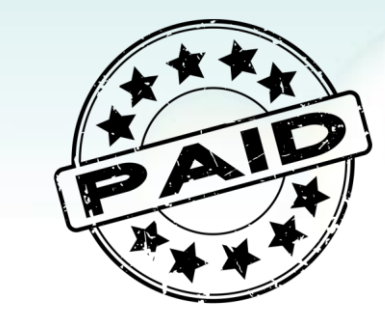

|   | 組合及收費 |                                                             |  |  |  |  |  |
|---|-------|-------------------------------------------------------------|--|--|--|--|--|
|   | 電子書組合 | 書籍數量                                                        |  |  |  |  |  |
| 1 | 小學組合  | 最少100 (再每50本增訂)                                             |  |  |  |  |  |
| 2 | 中學組合  | <ul> <li>• 已括50平「指定書日」+</li> <li>• 餘下訂購數量的「自選書目」</li> </ul> |  |  |  |  |  |

協作伙伴:各大出版商 出版地:香港、台灣、馬來西亞、澳洲、紐西蘭、美國 書籍種類:不同題材、程度、中英文電子書 服務期 :2019年9月2日至2020年8月31日(全年) 2020年2月1日至2020年8月31日(半年)

- <u>無限閱讀</u>的學校電子圖書館概念
- 按全校學生人數選購相應的價格 等級
- 以年費訂閱即<u>全校閱讀</u>
- 每年僅需人均成本<mark>港幣十數元</mark>即

#### 可瀏覽百本電子書,例子:

| 閱讀組合 | 400人    |
|------|---------|
| 100本 | \$4,160 |

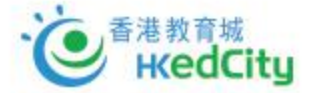

各書單的書目可於計劃網頁的「閱讀組合及訂閱」下找到

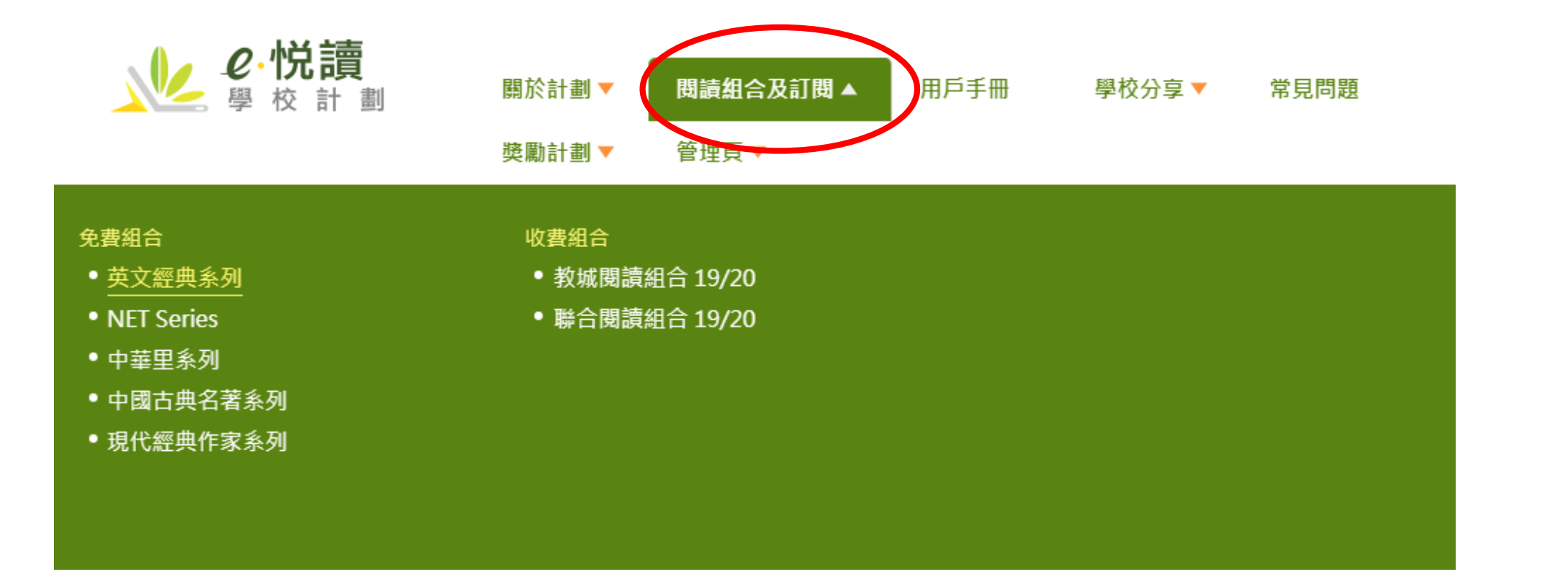

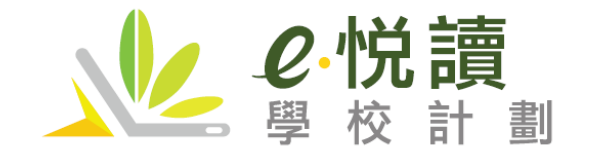

www.hkedcity.net/ereadscheme/

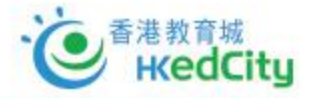

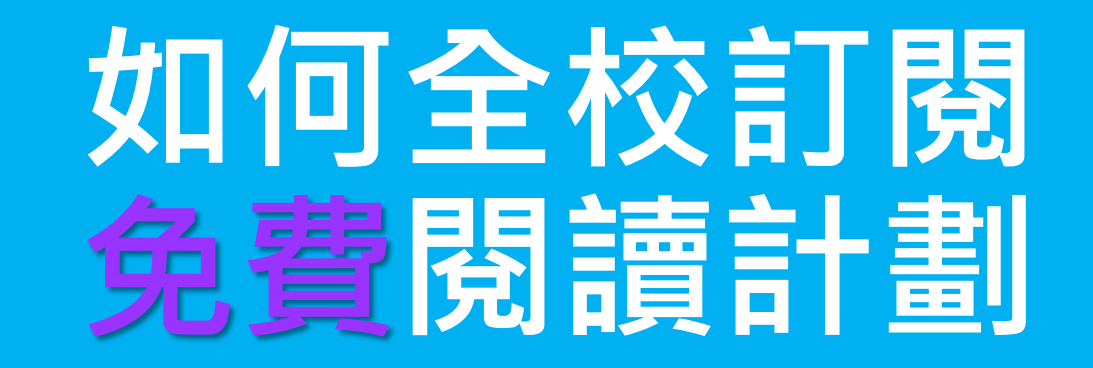

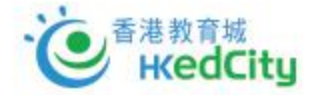

## 1. 前往計劃網頁以學校於教城的Buyer Account<mark>\*</mark>帳戶登入

#### 網址: <u>www.hkedcity.net/ereadscheme/</u>

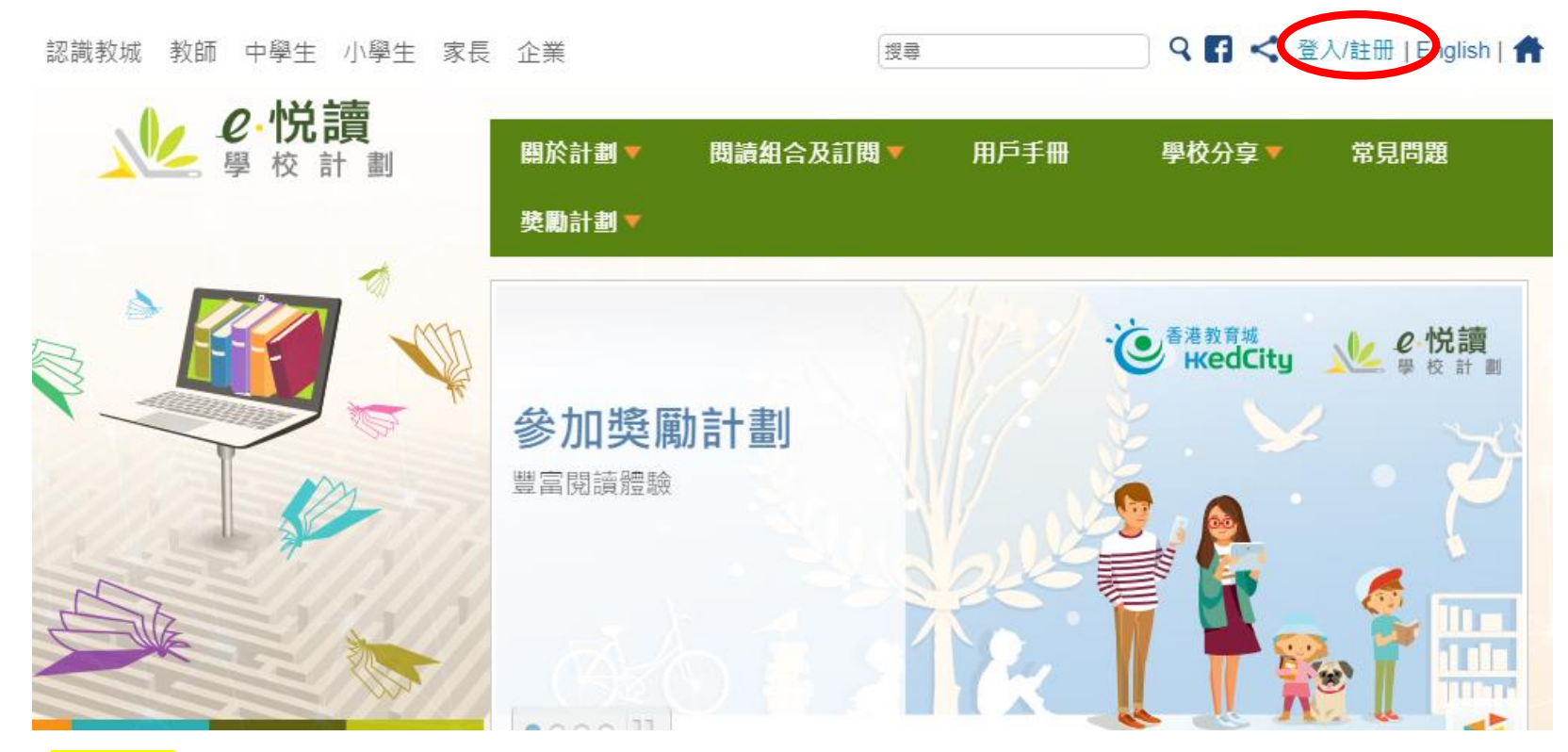

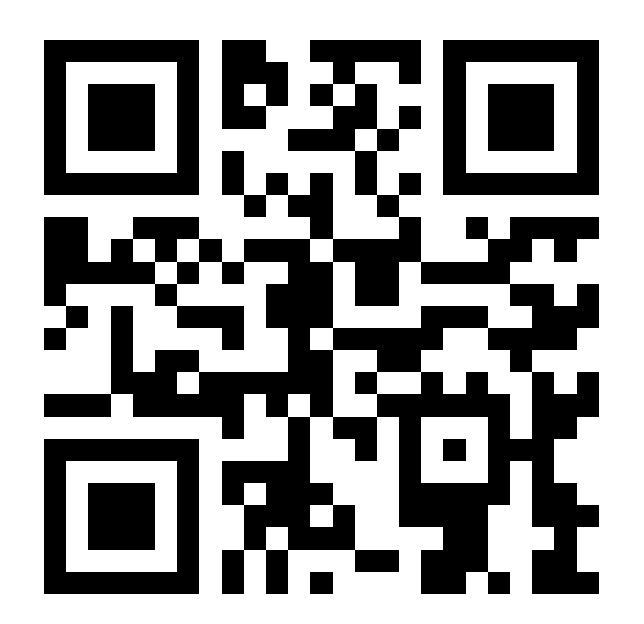

#### <mark>\*注意</mark>

- 必須以學校於教城的「School Buyer Account」進行訂閱
- 各教師可向學校的School Administrator查詢上述戶口的持有人, 或直接聯絡教城協助處理 (致電: 2624 1000)

#### 2. 選擇需要訂閱的免費閱讀組合

▶ 於「閱讀組合及訂閱」下·共5個免費組合可選擇

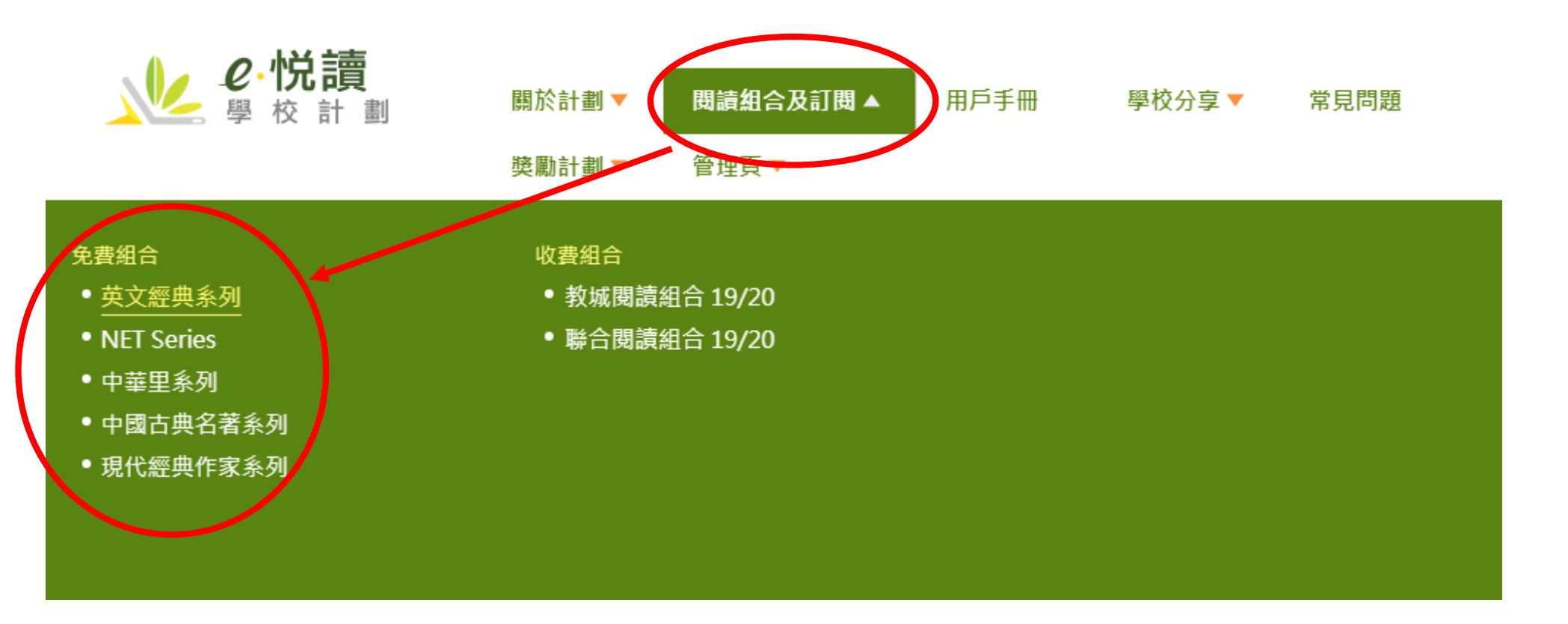

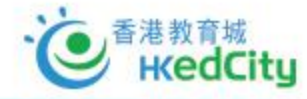

k K

### 3. 選擇後可查看該系列書目,並選擇訂閱

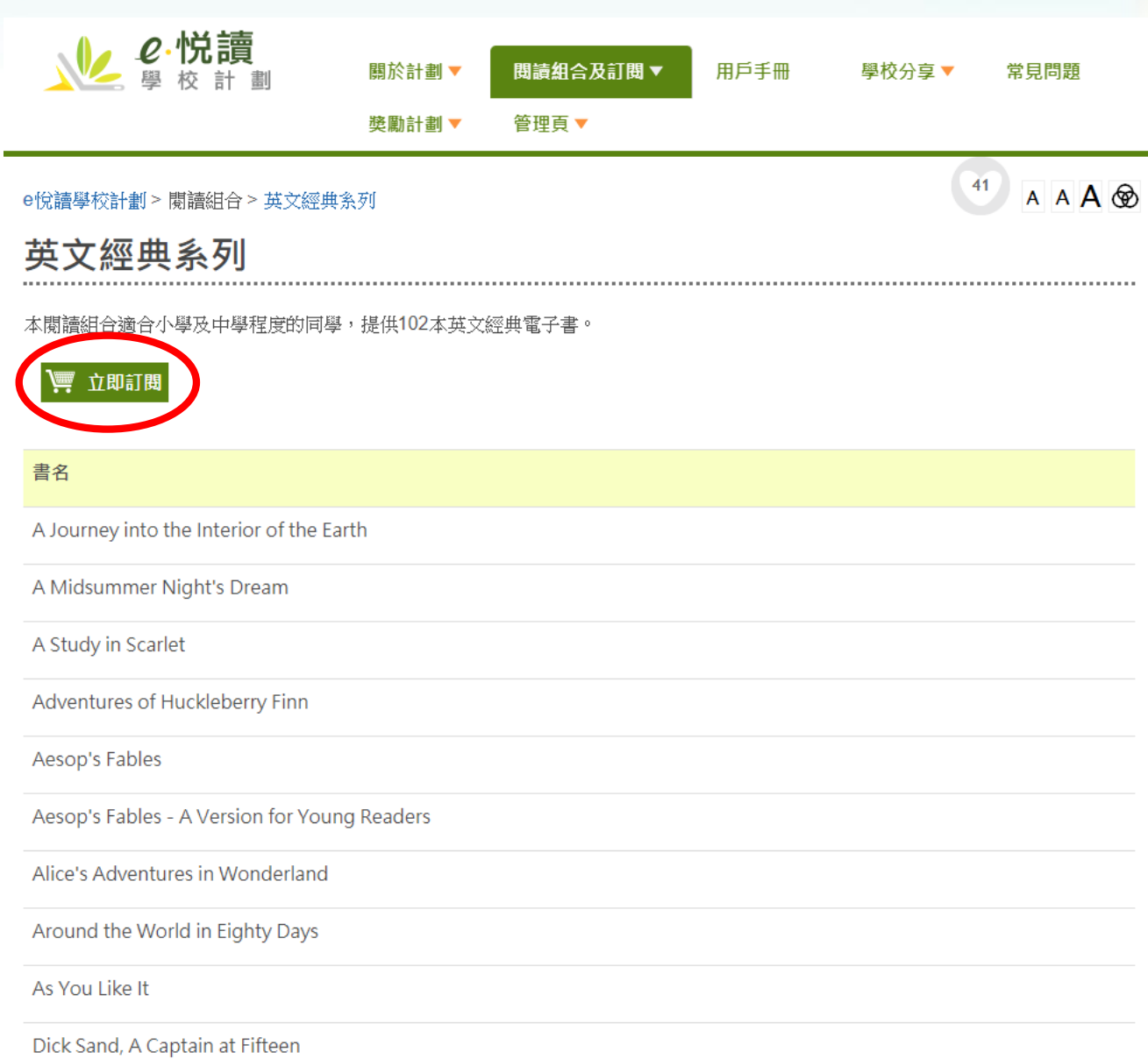

· を 香港教育城 HedCity

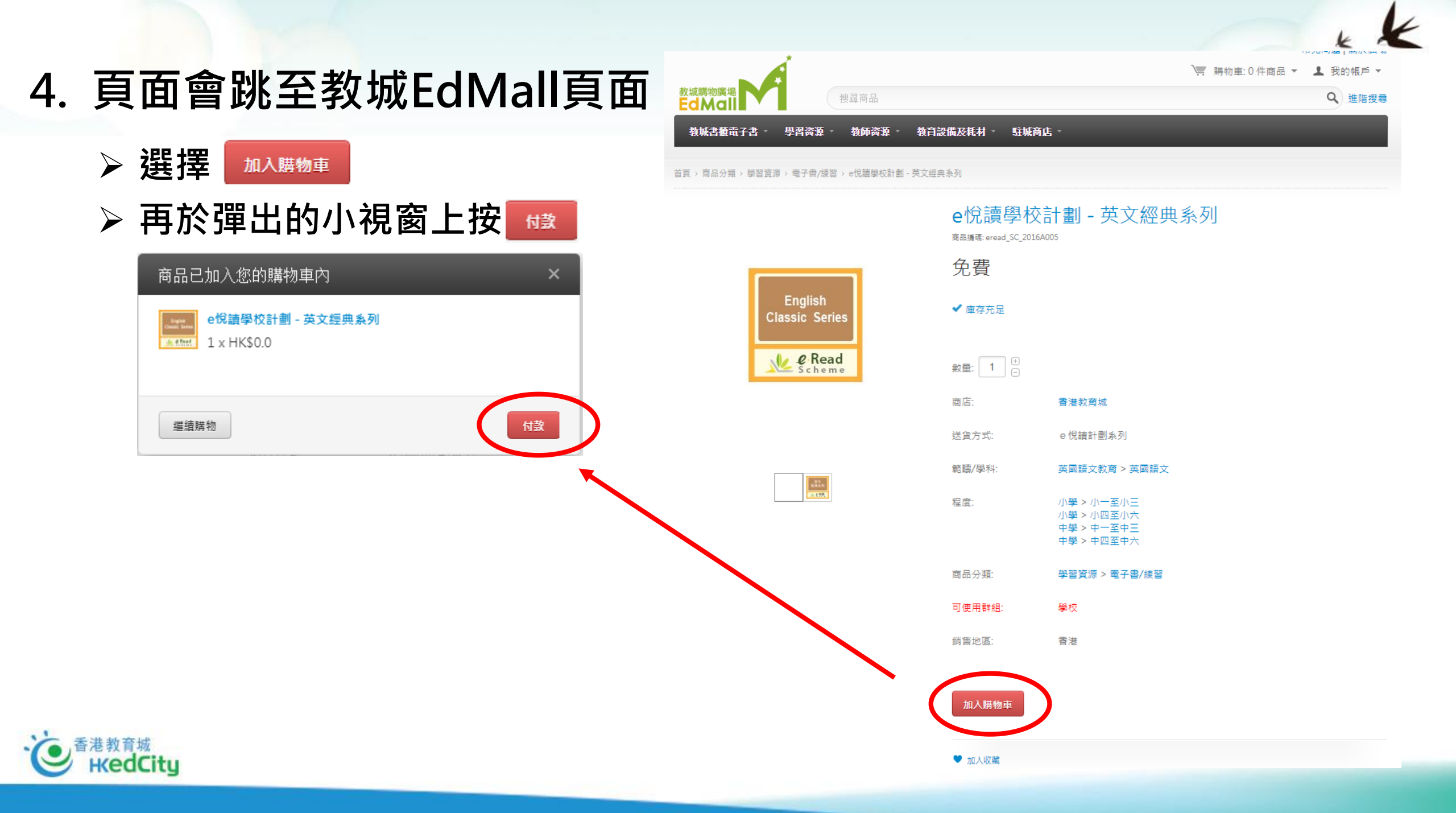

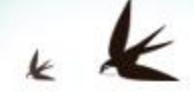

| 5. 在付款頁面進行結算                                                       |                                            |    |                                       |                                                                  |
|--------------------------------------------------------------------|--------------------------------------------|----|---------------------------------------|------------------------------------------------------------------|
| <ul> <li>▶ 注意費用是 HK\$0.0</li> <li>▶ 選擇 ■</li> </ul>                | 教城購物廣場<br>との Mail                          | j  | 第<br>■ 1 件商品 總計 : HK\$0.0 ▼           | <ul> <li>!見問題  關於廣場</li> <li>▲ 我的帳戶 ▼</li> <li>Q 進階搜尋</li> </ul> |
| ▶ 最後在「付款」下按 📠                                                      | 付款                                         | 修改 | 訂單總額                                  |                                                                  |
|                                                                    | <ul> <li>✓ 聯絡資料</li> <li>3 送貨方式</li> </ul> | 修改 | 1 件商品<br>總計                           | HK\$0.0                                                          |
| 無須勺款,請直接按' 前往勺款」確認購買免費商品。<br>前在付款                                  | 由商戶另行通知 或 由客戶自行下載 (請參閱商品的詳細描述)<br>您可在此留言   |    | 訂購商品<br>e悅請學校計劃 - 英文經典<br>1 x HK\$0.0 | 許列                                                               |
|                                                                    | 運續                                         |    | 修改訂單≻                                 |                                                                  |
|                                                                    | 4 付款                                       |    |                                       |                                                                  |
| ·<br>·<br>·<br>·<br>·<br>·<br>·<br>·<br>·<br>·<br>·<br>·<br>·<br>· |                                            |    |                                       |                                                                  |

## 6. 完成購買

- 學校各教師及學生,只要登入後就可選擇閱讀該免費系列
- > 其他免費系列的訂閱方式相同

| 教城購物廣場<br>Ed Mall<br>搜尋商品                                                                                                    | <ul> <li>○ 購物車:0件商品 ▼ ▲ 我的帳戶 ▼</li> <li>Q 進階搜尋</li> </ul> |
|----------------------------------------------------------------------------------------------------|-----------------------------------------------------------|
| 教城書櫃電子書 * 學習资源 * 教師资源 * 教育設備及耗材 * 駐城商店 *                                                                                                    |                                                           |
| 首頁 > 訂單                                                                                                    |                                                           |
| 訂單                                                                                                    |                                                           |
| ☑ 訊息 恭喜!您的訂單提交成功.                                                                                                    | $\boxtimes$                                               |
| -<br>帳單編號: XXXXXXXXXXXXX<br>1)這是免費的訂單,無須付款。我們會發送訂單確認通知到您的電郵戶口。<br>2)您可於「我的帳戶」>「下載商品」自行下載或派發商品給其他用戶。若商品寄送方式是「由商店另行聯絡送貨<br>排送貨。<br>3)電子書正下載至教城書櫃(需時約數分鐘),收件人請以教城帳戶登入http://edbookshelf.hkedcity.net或以教法 | 」, 商戶將會以訂單內的留言功能另行聯絡您安<br>城書櫃平板電腦應用程式開啟。                  |

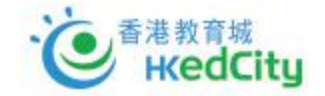

瀏覽訂單資料 瀏覽訂單記錄

繼續購物 >

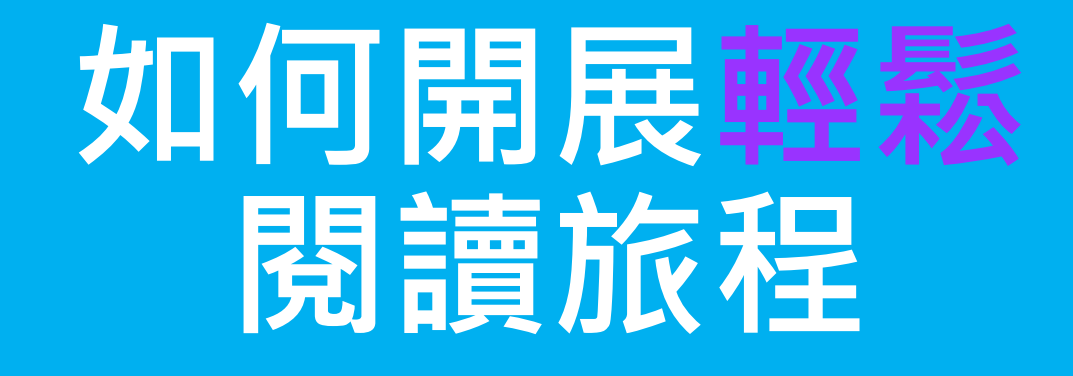

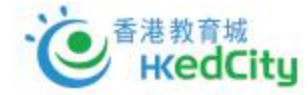

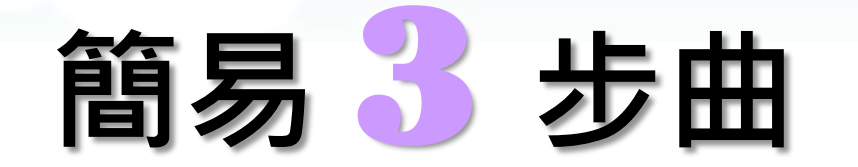

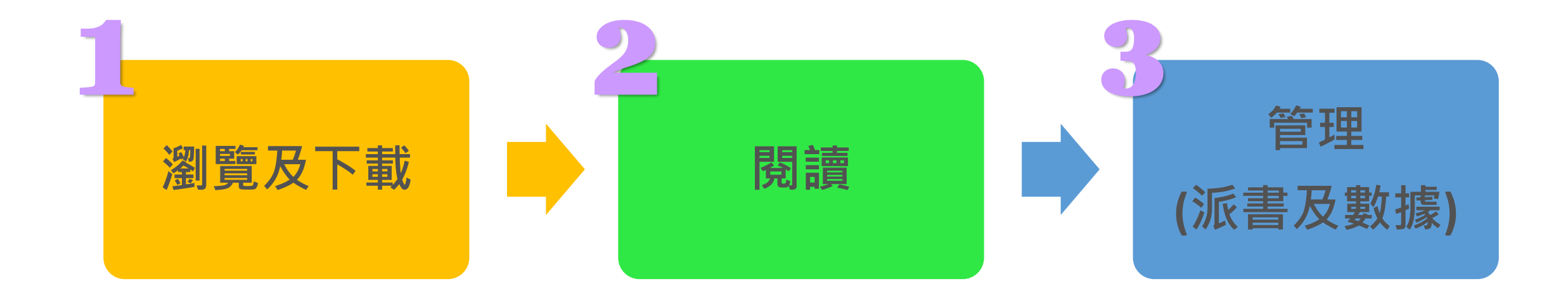

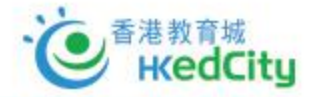

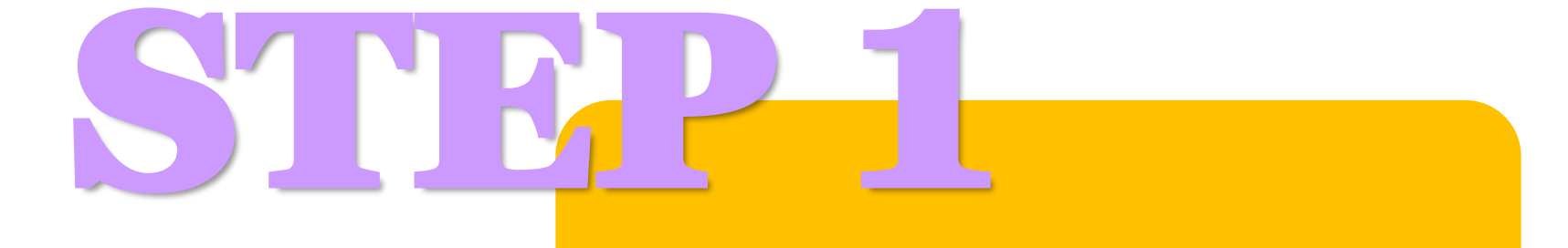

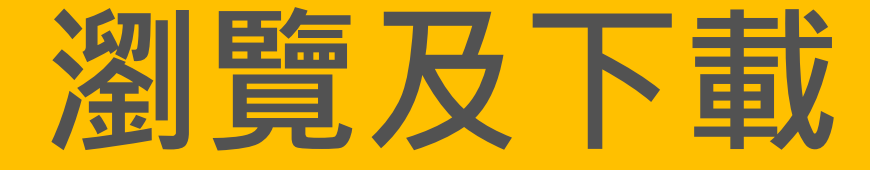

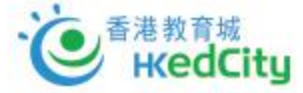

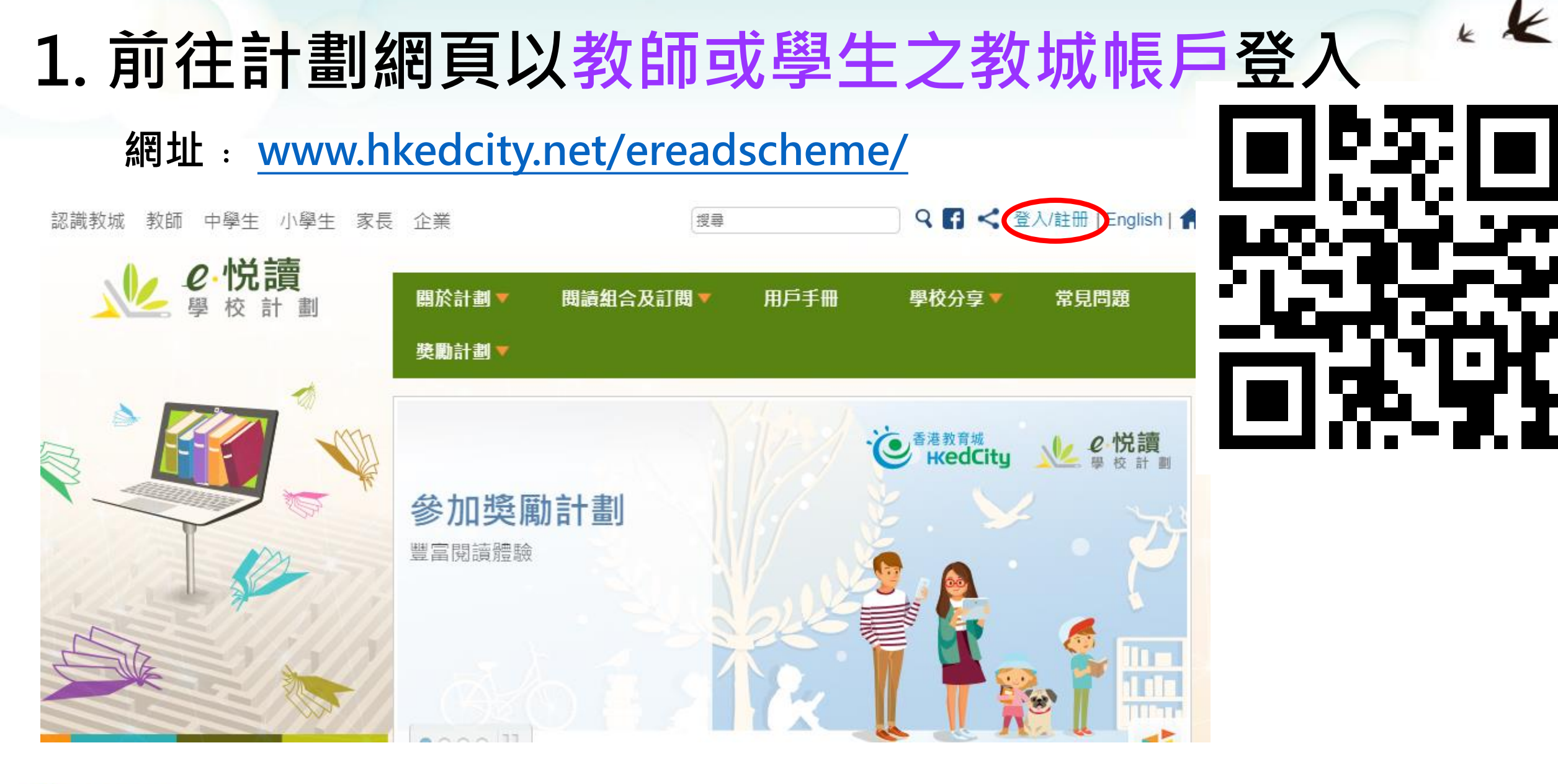

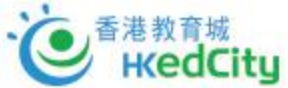

## 2. 登入後,已訂閱的系列將顯示「已訂閱」

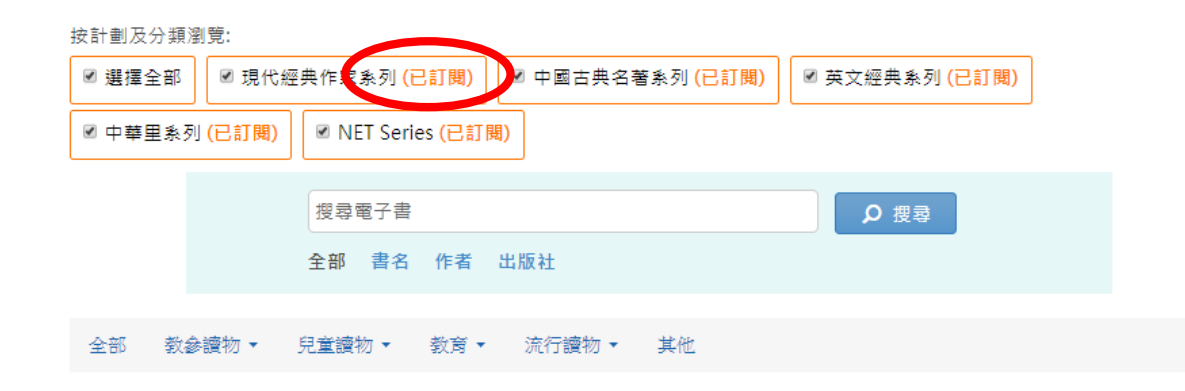

#### 全部

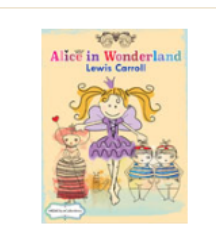

Alice's Adventures in Wonderland 作者:Lewis Carroll 出版社:香港教育城 出版日期:2015 計劃:英文經典系列 評級: \*\*\*\*\*

🏅 加入教城書櫃

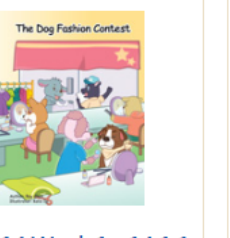

Unit 14 Week 1 - 14.1.1 The Dog Fashion Contest 作者: Ray Chan 出版社: Education Bureau, HKSAR 出版日期: 2009 計劃: NET Series 評級: \*\*\*\*\*

🧯 加入教城書櫃

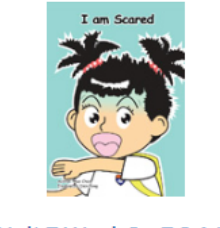

Unit 7 Week 3 - 7.3.1 I am Scared 作者: Max Chan 出版社: Education Bureau,

HKSAR 出版日期:2008 計劃:NET Series 評級: \*\*\*\*\*

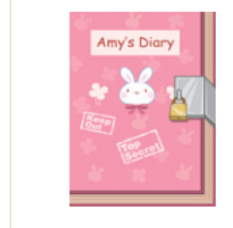

随機

•

Unit 17 Week 2 - 17.2.1 Amy's Diary 作者:NETSection 出版社:Education Bureau,

HKSAR 出版日期:2010 計劃:NET Series

評級: ★★★★★★

🏅 加入教城書櫃

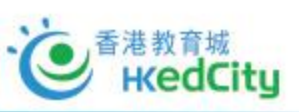

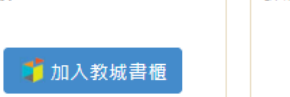

# 3. 可按需要自行篩選或直接搜索希望閱讀的書籍 " 🖊

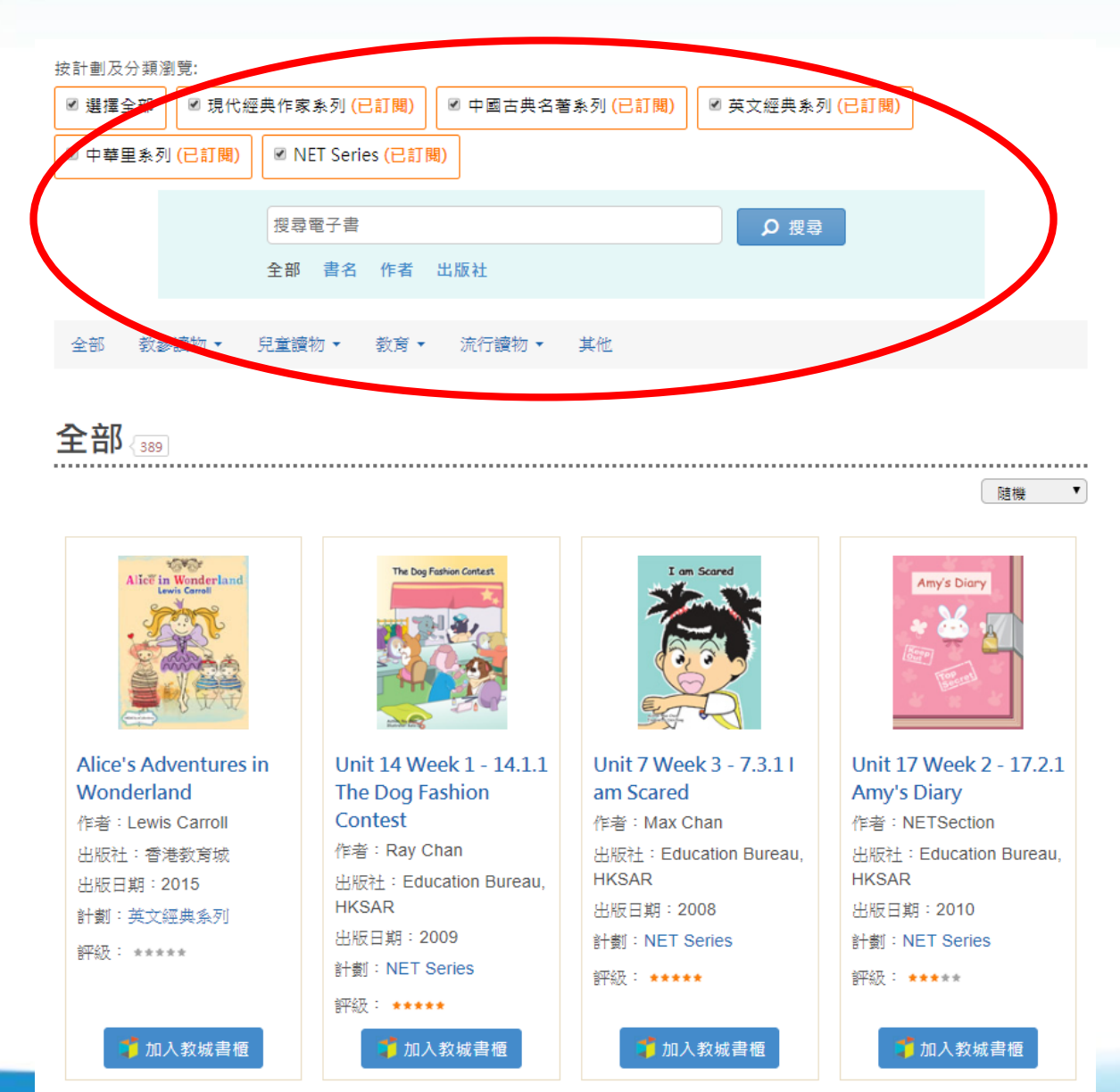

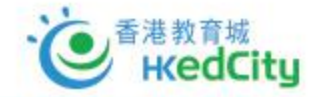

## 4. 選好書籍後,按書籍下方的

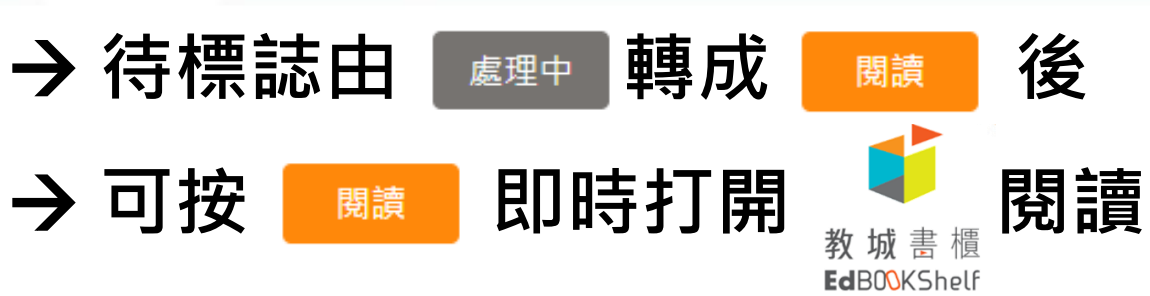

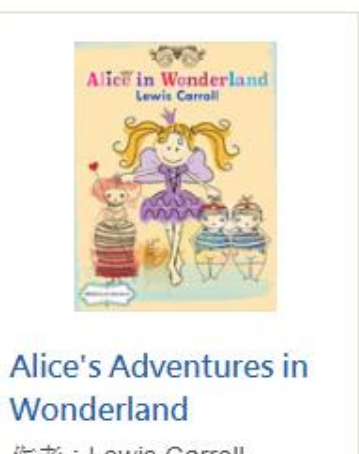

Wonderland 作者:Lewis Carroll 出版社:香港教育城 出版日期:2015 計劃:英文經典系列

評級: \*\*\*\*\*

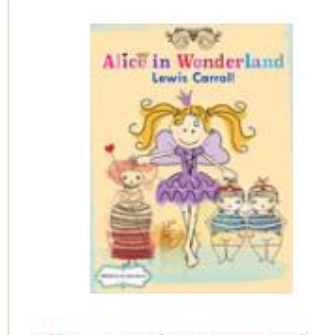

Alice's Adventures in Wonderland 作者:Lewis Carroll 出版社:香港教育城 出版日期:2015 計劃:英文經典系列 評級: \*\*\*\*\*

閱讀

· を 香港教育城 KedCity

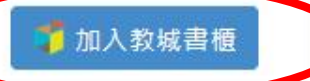

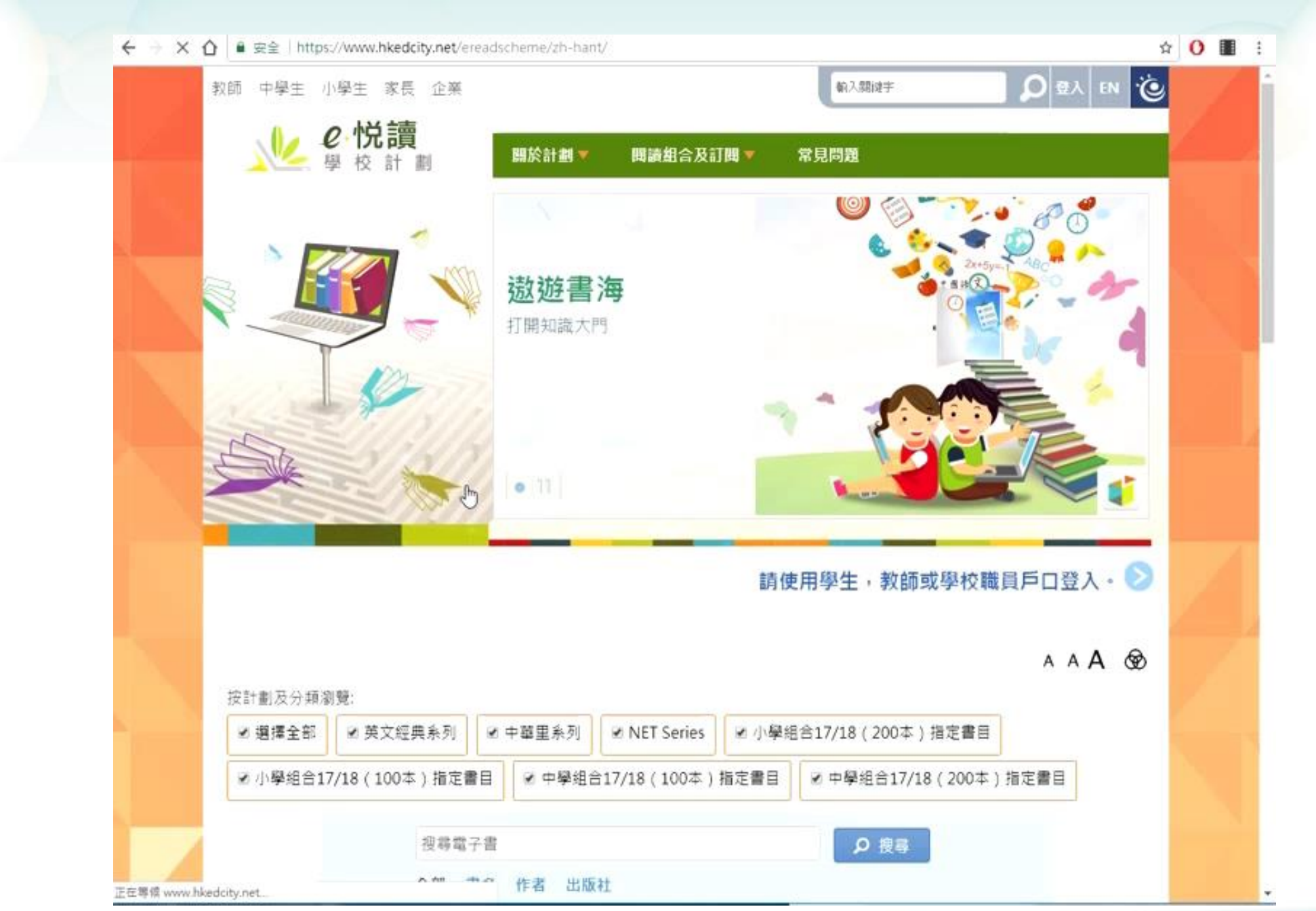

K

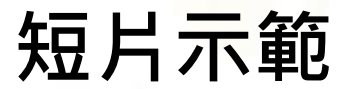

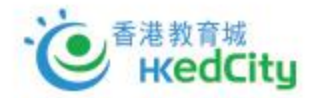

# 5. 如使用APP版 ▶重複上述選書步驟 ▶選好後,可打開APP及 登入,並按 ♪ 下載書 籍後閱讀

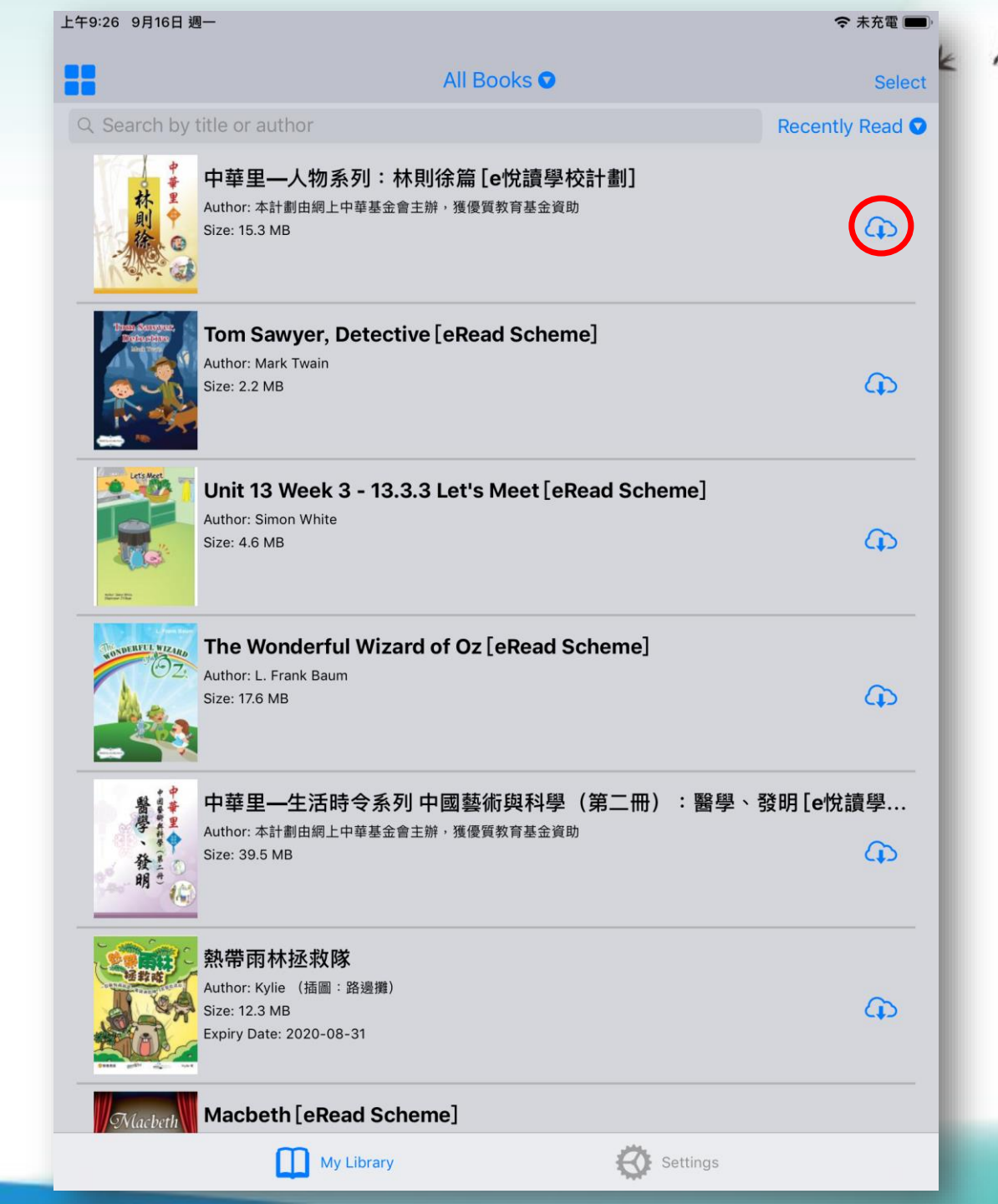

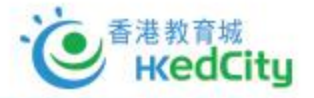

## 6. 書籍也可由老師直接派發

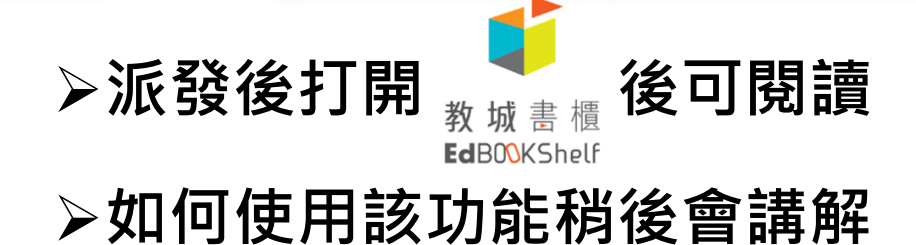

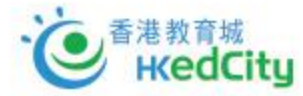

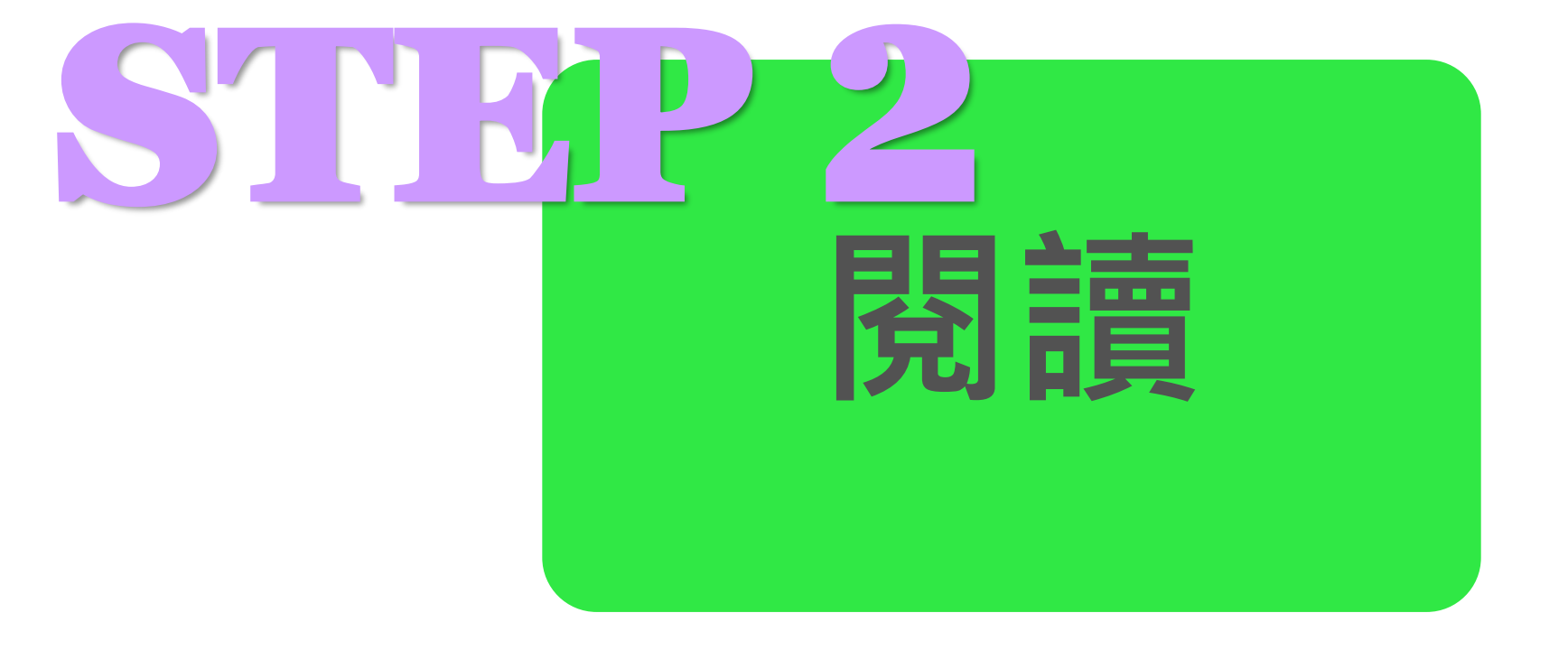

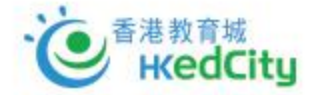

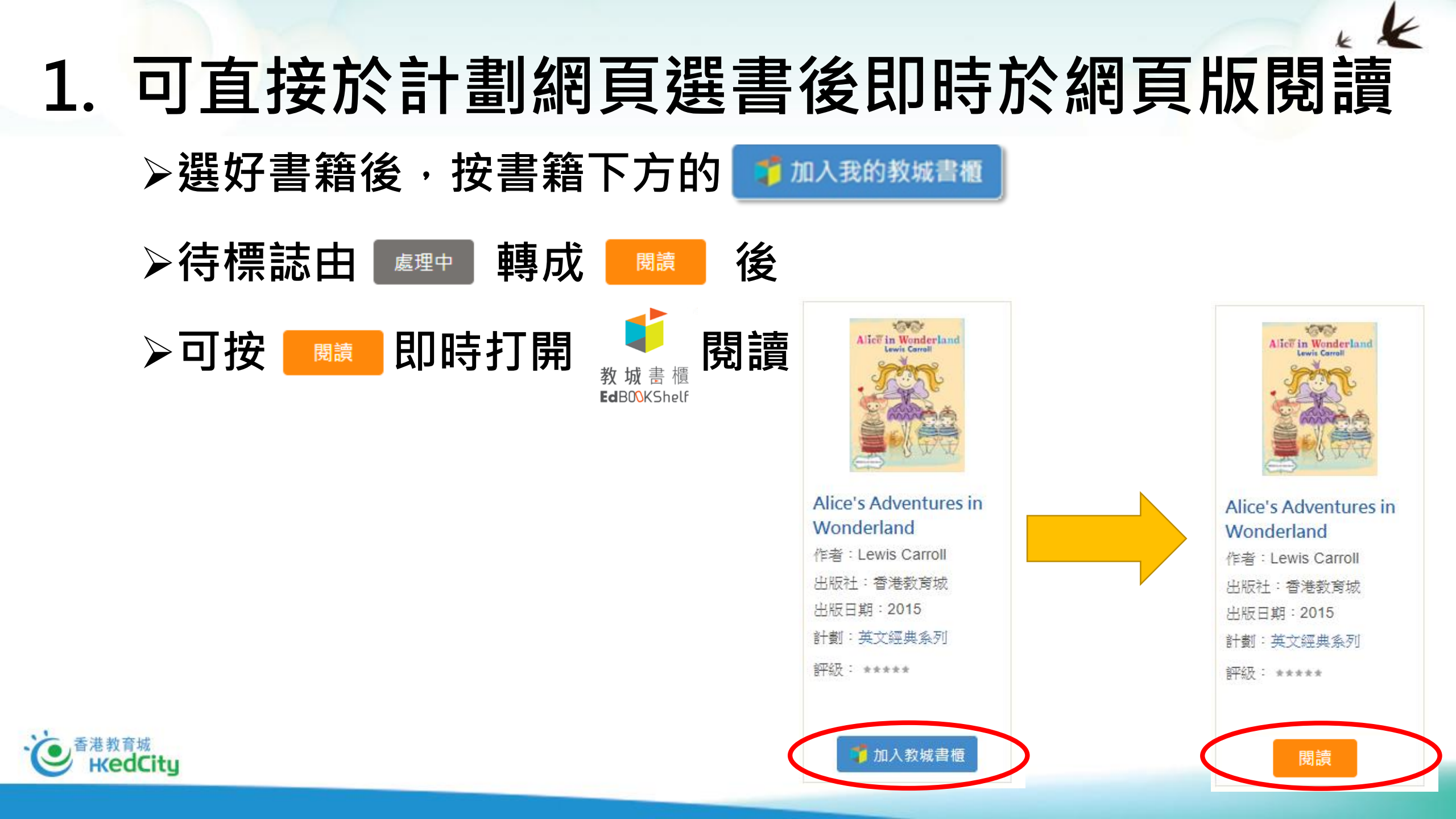

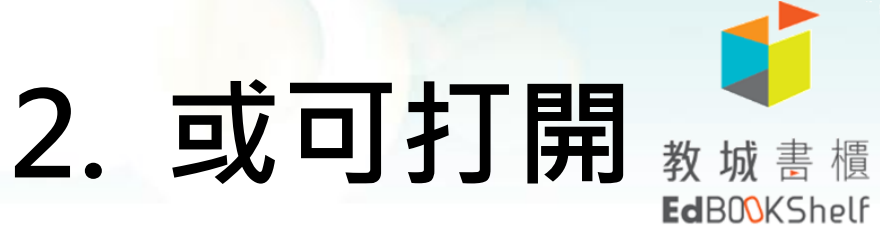

閱讀器進行閱讀

▶可於任何網頁瀏覽器(包括個人電腦、平板電腦及手提電話), 前往<u>https://edbookshelf.hkedcity.net</u>或下載應用程式使用

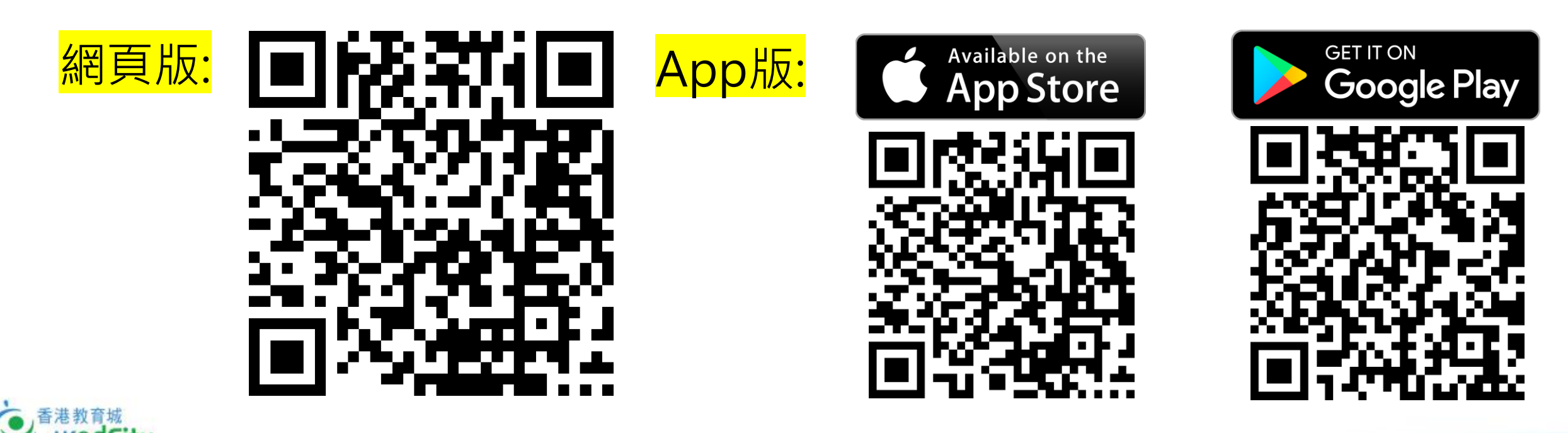

## 3. 以教師或學生之教城帳戶登入

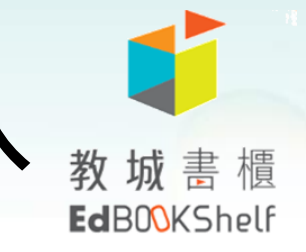

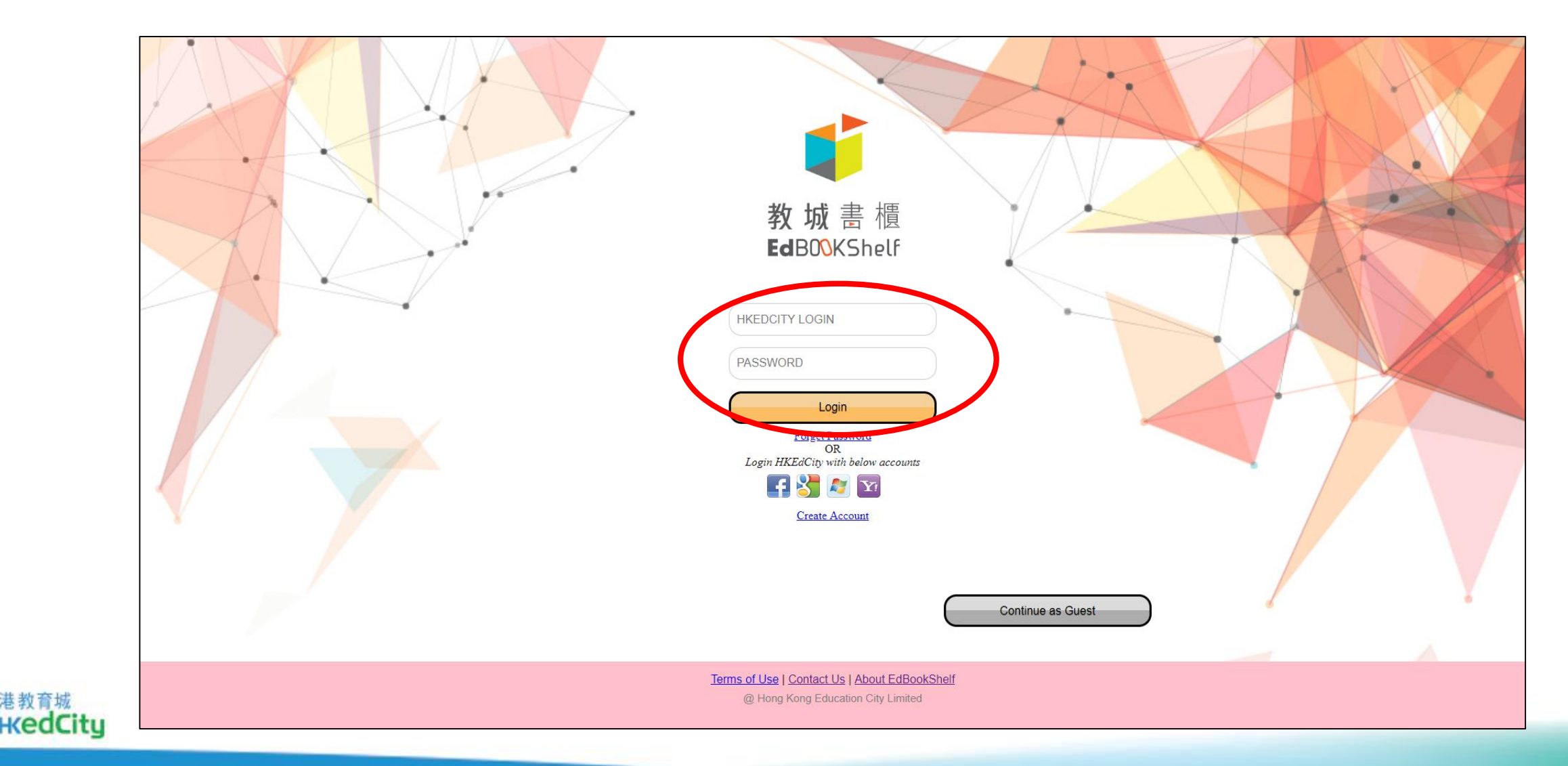

## 4. 登入後可開始選擇書籍閱讀

#### ▶注:只會顯示已於計劃網頁選擇或已由老師派發的書籍

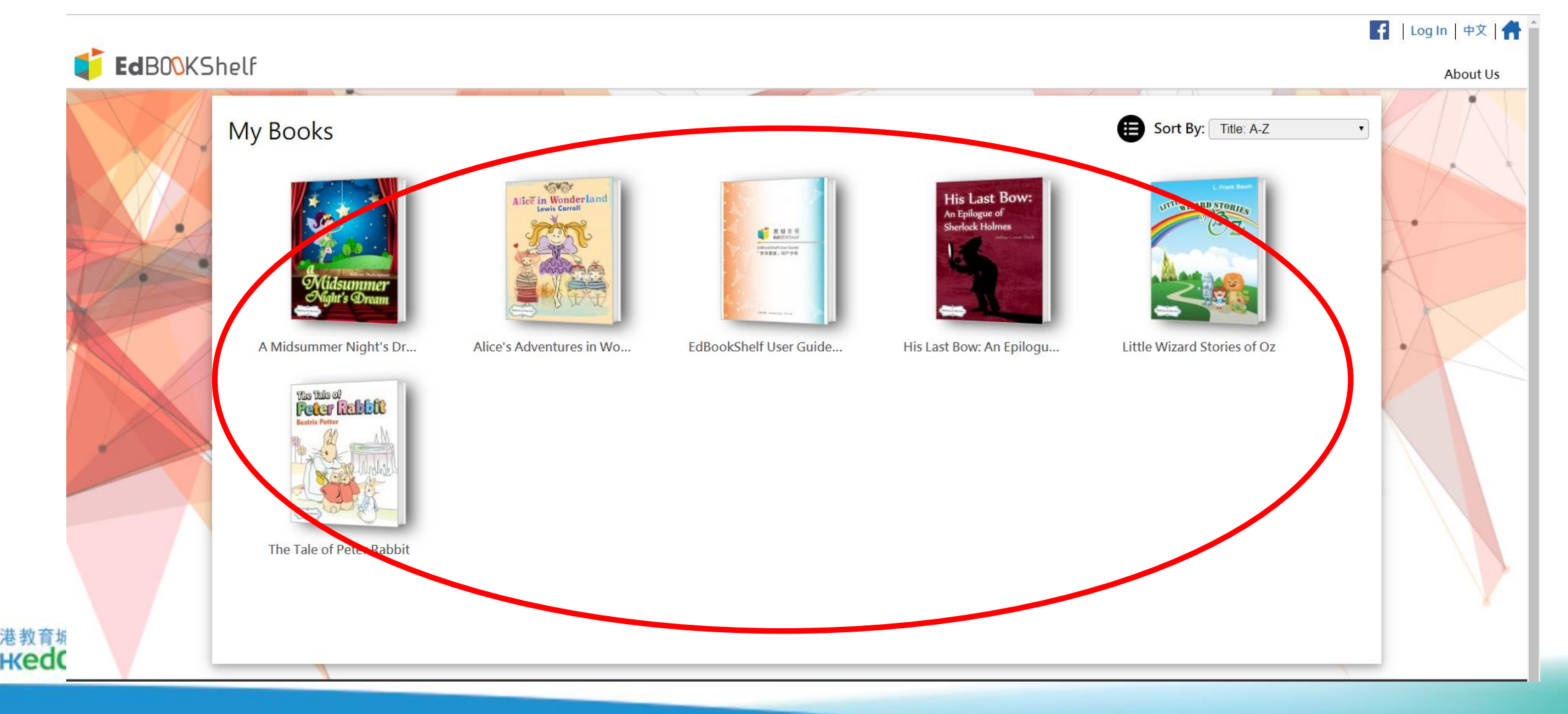

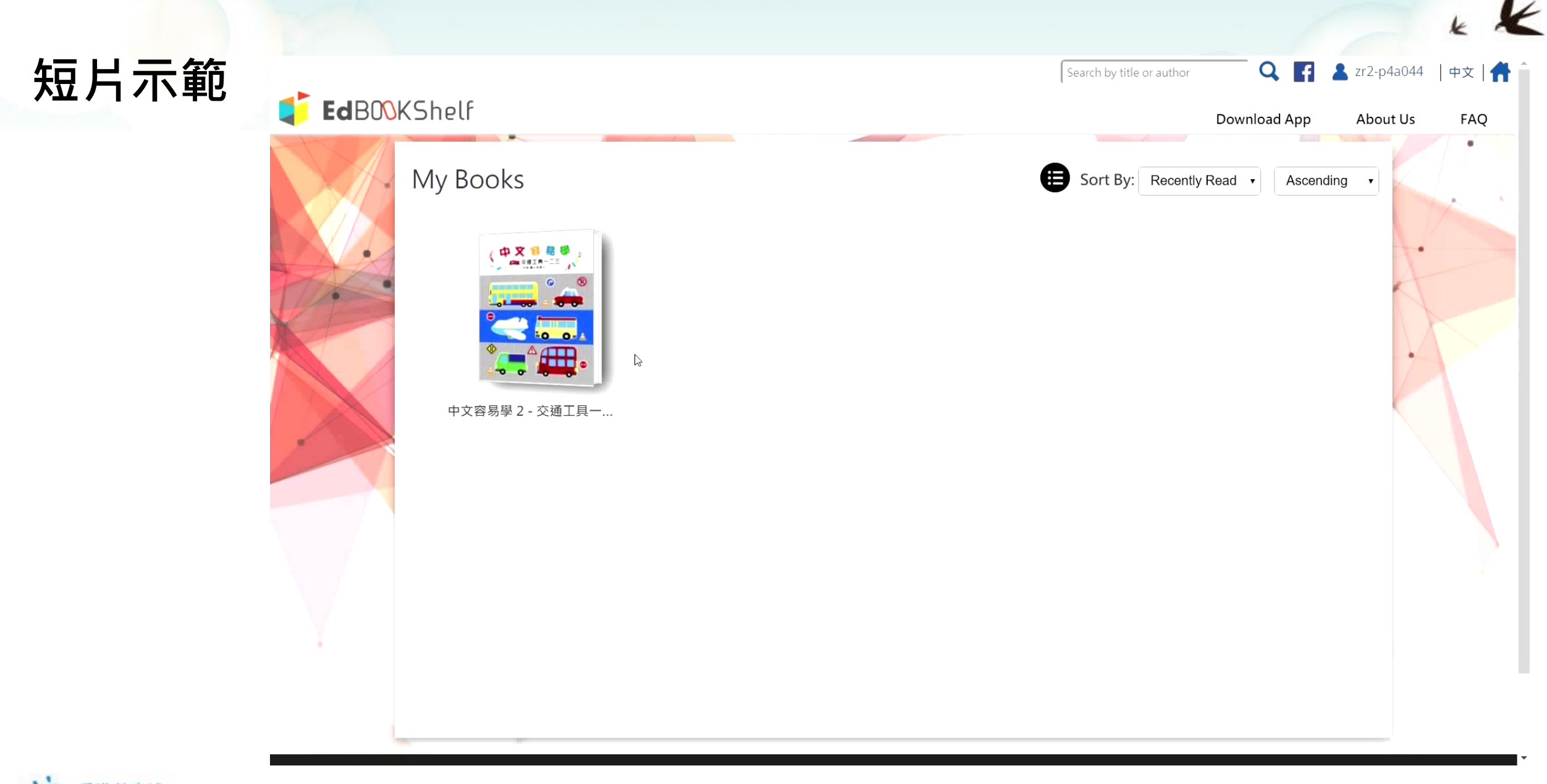

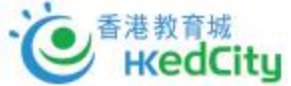

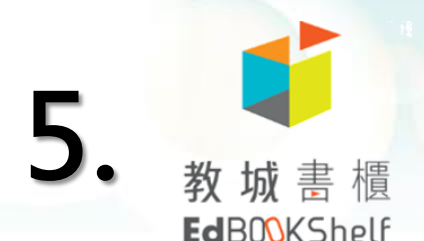

# 中的各個功能簡介,可閱讀用戶手冊

### ▶用戶手冊需於「訪客模式」中閱讀

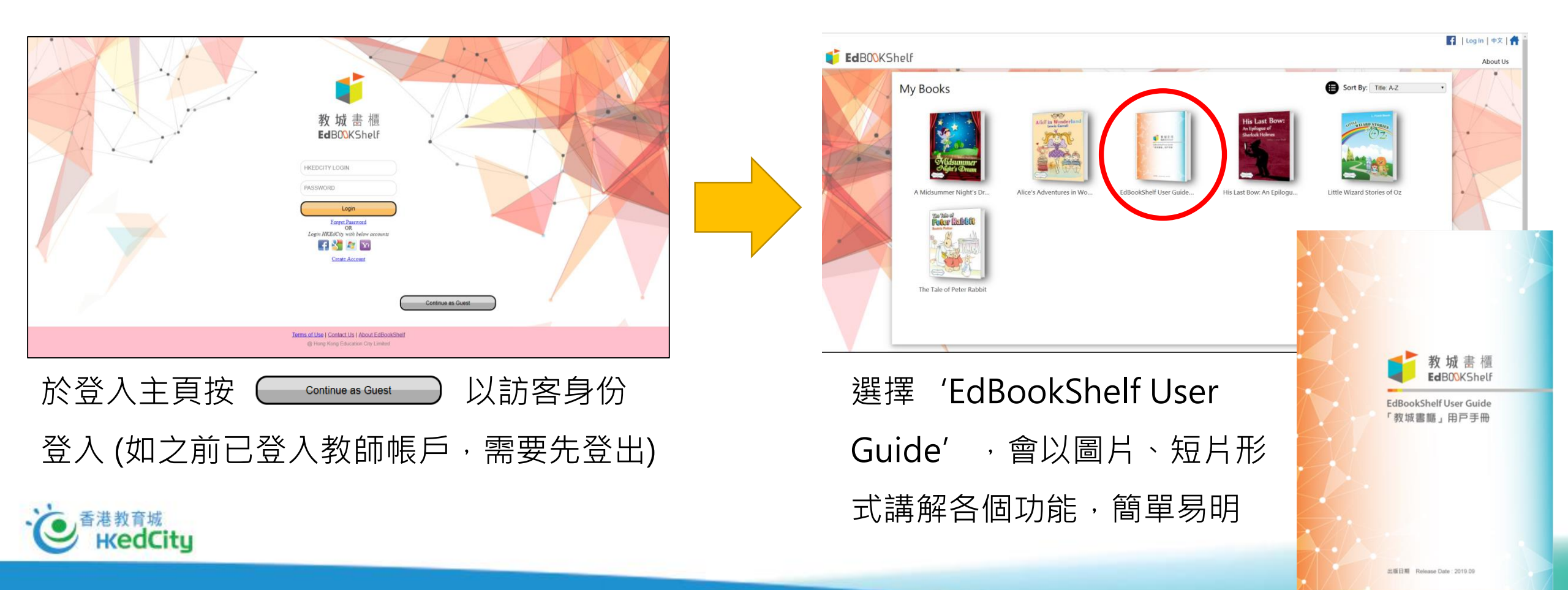

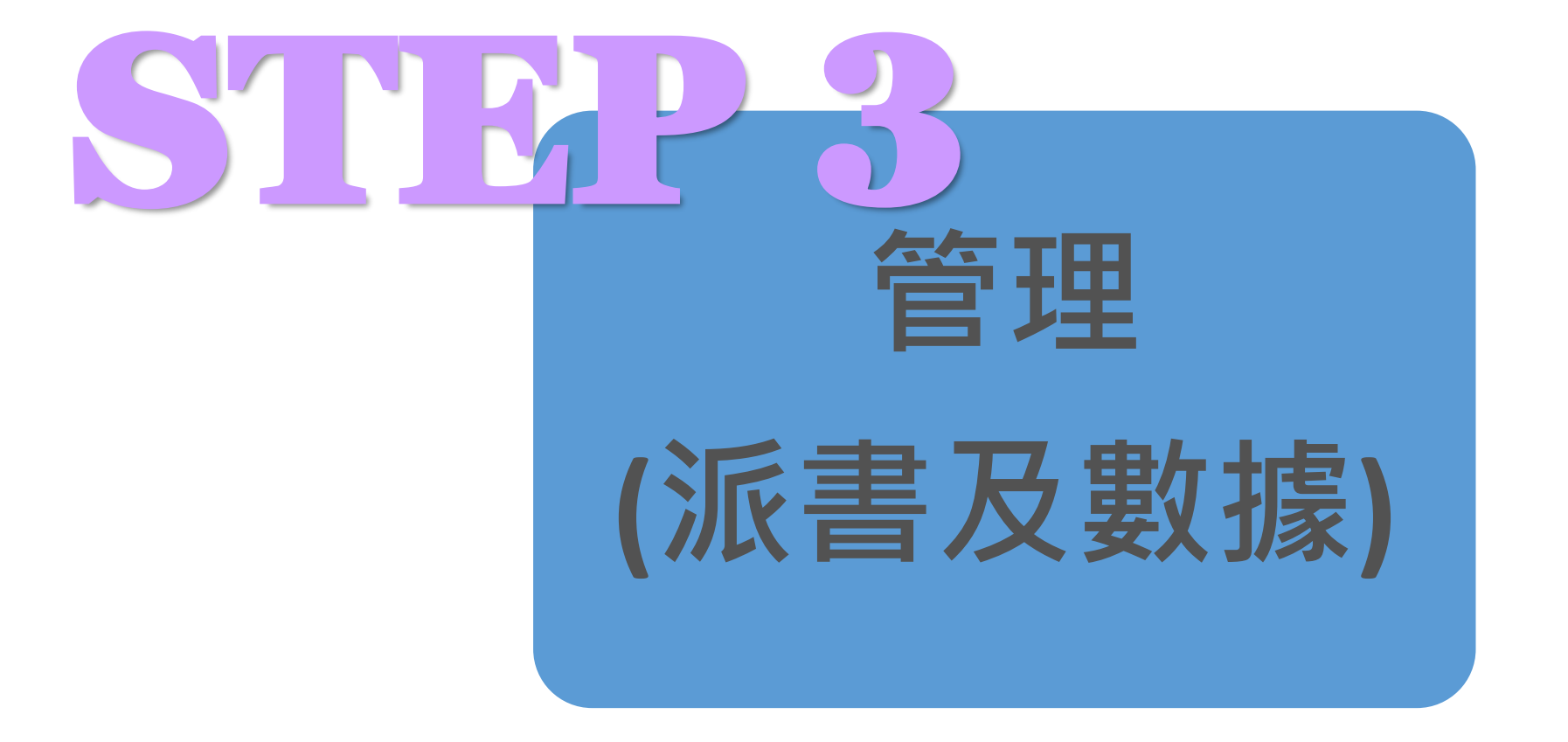

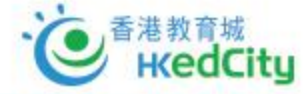

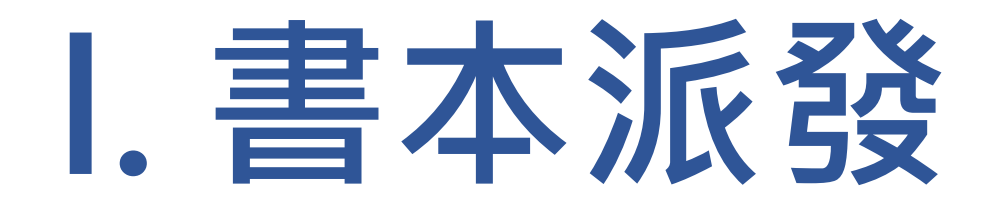

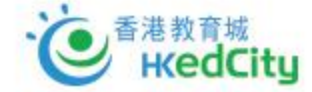

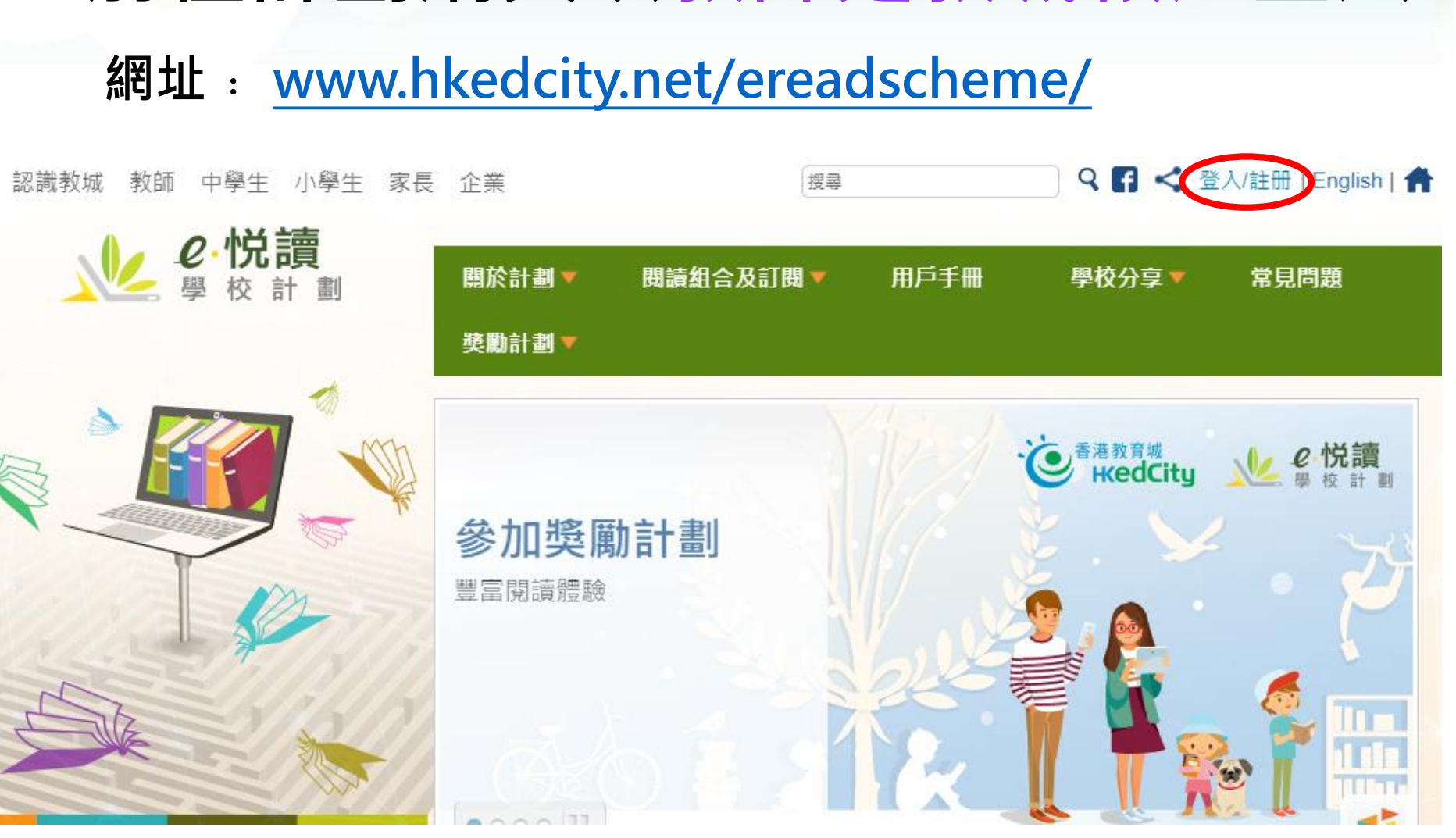

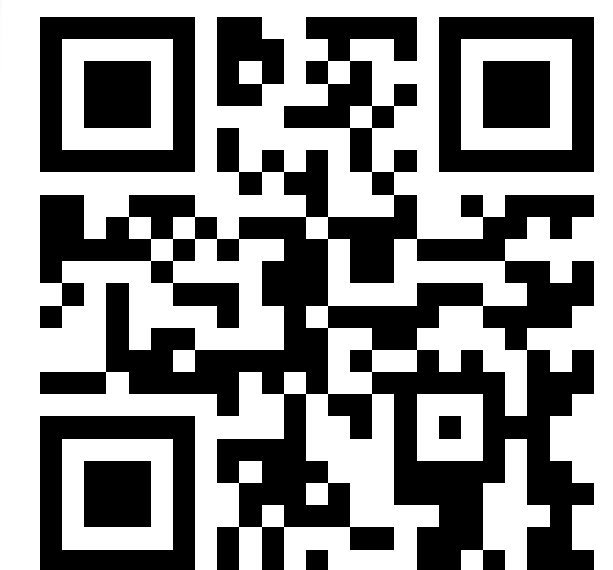

## 1. 前往計劃網頁以教師之教城帳戶登入

e <sup>香港教育城</sup> HeedCity

## 2. 選擇「管理頁」,並再選擇「書本派發頁」

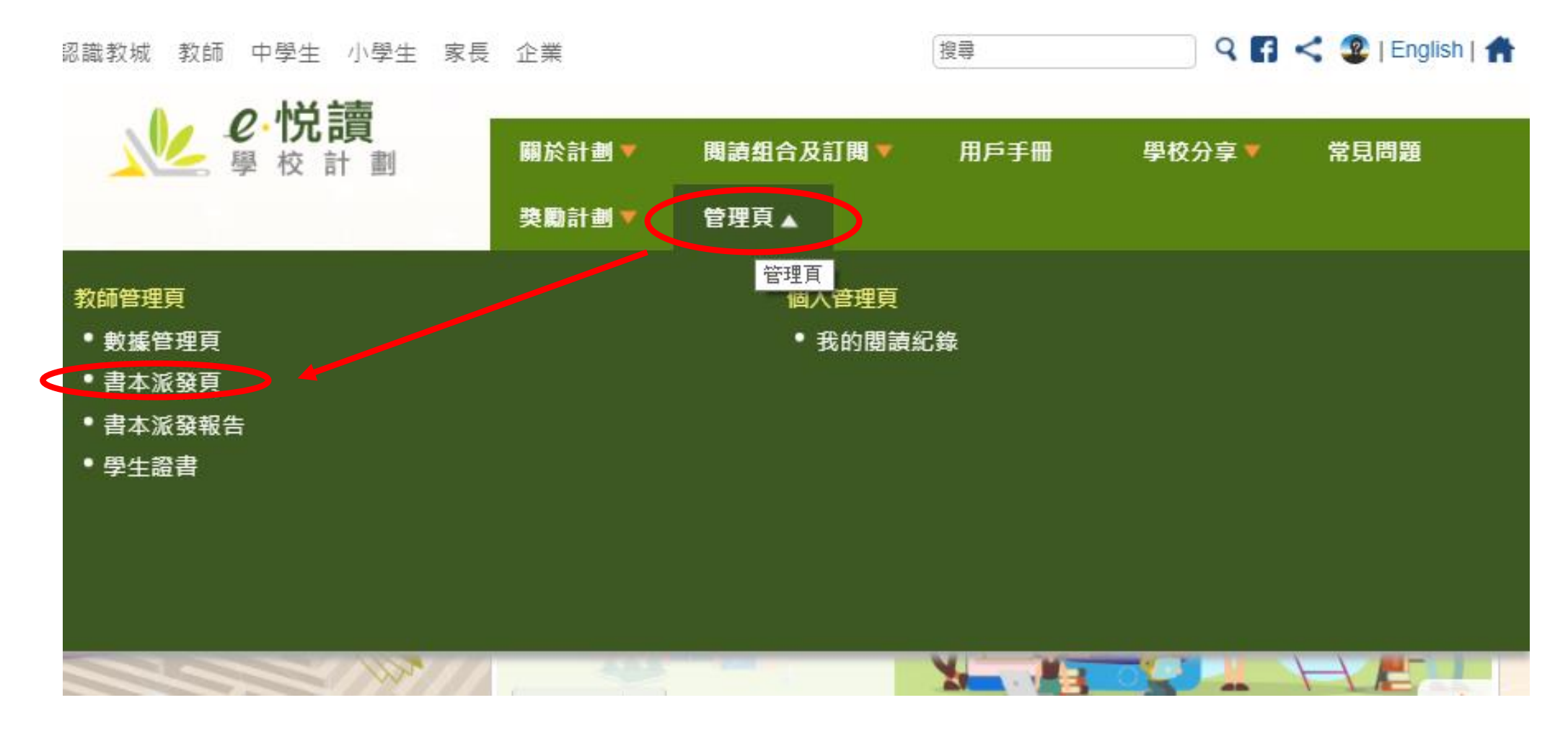

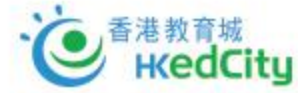

· を 香港教育城 KedCitu

## 3. 選擇需要派發的書籍

I. 可輸入書名、作者、出版

## 社等等資料進行篩選

II. 之後剔選書本左邊的方格

#### 進行選擇

Ⅲ. 每月最多派發15本書

IV. 最後選擇完成後按「繼續」

|                            |                                                    | )                   |                         | )                                                    | 1                     | 4                                   |
|----------------------------|----------------------------------------------------|---------------------|-------------------------|------------------------------------------------------|-----------------------|-------------------------------------|
| 建<br>増<br>司<br>最<br>已<br>派 | 遅書本<br>多派發15本書<br>低書本數量: 0,                        | / 15                |                         |                                                      |                       | ITChork<br>3D 打日<br>IZ 記書 Tinkercad |
| 選祖                         | 幸派發青本:                                             | I                   |                         | 共49百 ▶> ▶ 10                                         | . ▼                   | 1 - 10 共 485 億                      |
|                            | 書名                                                 | 作者                  | 出版社                     | 書籍類別                                                 | 閱讀組合                  | 已派發                                 |
|                            |                                                    |                     |                         |                                                      |                       |                                     |
|                            | 3D打印及設計<br>(Tinkercad)                             | 創新科技教育有限公司          | 創新科技教育有限公司              | 1) 資訊科技<br>2) 教學資源                                   | 1) 中學組合19/20 指定<br>書目 |                                     |
|                            | A Journey 3D打印及設計                                  | † (Tinkercad)       | 香港教育城                   | 1) 小說數文                                              | 1) 英文經典条列             |                                     |
|                            | A Midsummer Night's<br>Dream                       | William Shakespeare | 香港教商城                   | 1) 英國語文                                              | 1) 英文經典系列             |                                     |
|                            | A Snail Tale                                       | Roger Williamson    | Highlights for Children | 1) 兒童圖書                                              | 1) 小學組合19/20 指定<br>書目 |                                     |
|                            | A Study in Scarlet                                 | Arthur Conan Doyle  | 香港教育城                   | 1) 兒童圖書                                              | 1) 英文經典系列             |                                     |
|                            | AdventureBox: Magic<br>School Trip                 | Anne Riviere        | Bayard Presse Asia      | 1) 英國語文<br>2) 兒童國書<br>3) 科普常常載<br>4) 生活百科<br>5) 語言學習 | 1) 中學組合19/20 指定<br>書目 |                                     |
|                            | Adventures of<br>Huckleberry Finn                  | Mark Twain          | 香港教育城                   | 1) 小說散文                                              | 1) 英文經典系列             |                                     |
|                            | Aesop's Fables                                     | V. S. Vernon Jones  | 香港教育城                   | 1) 兒童圓書                                              | 1) 英文經典系列             |                                     |
|                            | Aesop's Fables - A<br>Version for Young<br>Readers | Jenny H. Stickney   | 香港教育城                   | 1) 兒童圖書                                              | 1) 英文經典系列             |                                     |
|                            | Alice's Adventures in<br>Wonderland                | Lewis Carroll       | 香港教育城                   | 1) 小說散文                                              | 1) 英文經典系列             |                                     |
|                            |                                                    | 14 <4 1             |                         | 共49頁 ▶> ▶ 10                                         |                       | 1 - 10 共 485 (                      |

已選書本數量:0

書本派發頁

書本派發系統

## 4. 選擇派發對象

- 可選擇派發予整個班級或 個別班別
- II. 也可選擇派發予個別學生
- Ⅲ. 選擇完成後按「繼續」

| 書本派發系統      |                                                                                                    |     |             |                 |            |             |  |
|-------------|----------------------------------------------------------------------------------------------------|-----|-------------|-----------------|------------|-------------|--|
|             |                                                                                                    |     |             |                 |            |             |  |
| 派發對象        |                                                                                                    |     |             |                 |            |             |  |
| 可派發書本給指定年級、 | 班別及個別學生                                                                                                    |     |             |                 |            |             |  |
| 選擇班級/班      | P1                                                                                                    | P1A | P1B         | P1C             | P1D        | P1E         |  |
| 別:          |                                                                                                    |     |             |                 |            | <b>D</b> 25 |  |
|             | - P2                                                                                                    | PZA | — Р2Б       | P2C             | - P2D      | PZE         |  |
|             | P3                                                                                                    | P3A | P3B         | P3C             | P3D        | P3E         |  |
|             | P4                                                                                                    | P4A | P4B         | P4C             | P4D        | P4E         |  |
|             | P5                                                                                                    | P5A | P5B         | P5C             | P5D        | P5E         |  |
|             |                                                                                                    |     |             |                 |            |             |  |
|             | - P6                                                                                                    | P6A | P0R         | P6C             | P6D        | P6E         |  |
| 選擇個別學生:     | 未有選擇學生                                                                                                    |     |             |                 |            |             |  |
|             |                                                                                                    |     |             |                 |            |             |  |
|             | 選擇班別                                                                                                    |     | •           |                 |            |             |  |
|             |                                                                                                    |     |             |                 |            |             |  |
|             |                                                                                                    |     |             |                 | _          |             |  |
|             | 可選擇學生                                                                                                    |     |             | 已選擇學生           |            |             |  |
|             | 可選擇學生<br>以學生名字搜尋                                                                                                    |     |             | 已選擇學生<br>以學生名字搜 | <b>₫</b>   |             |  |
|             | 可選擇學生<br>以學生名字搜尋<br>P1A                                                                                                    |     |             | 已選擇學生<br>以學生名字搜 |            |             |  |
|             | 可選擇學生<br>以學生名字授尋<br>P1A<br>zr2-p1A-01                                                                                                    |     |             | 已選擇學生<br>以學生名字授 | <u>a</u>   |             |  |
|             | <ul> <li>可選擇學生</li> <li>以學生名字搜尋</li> <li>P1A</li> <li>zr2 - p1A - 01</li> <li>zr2 - p1A - 02</li> </ul>                                                                                                 |     | ^<br>-<br>- | 已選擇學生<br>以學生名字授 |            |             |  |
|             | <ul> <li>可選擇學生</li> <li>以學生名字搜尋</li> <li>P1A</li> <li>zr2 - p1A - 01</li> <li>zr2 - p1A - 02</li> <li>zr2 - p1A - 03</li> <li>zr2 - p1A - 04</li> </ul>                                                 |     | 4<br>4      | 已選擇學生<br>以學生名字搜 | 999<br>909 |             |  |
|             | <ul> <li>可選擇學生</li> <li>以學生名字授尋</li> <li>P1A</li> <li>zr2 - p1A - 01</li> <li>zr2 - p1A - 02</li> <li>zr2 - p1A - 03</li> <li>zr2 - p1A - 04</li> <li>zr2 - p1A - 05</li> </ul>                         |     | ^<br>-      | 已選擇學生<br>以學生名字授 |            |             |  |
|             | <ul> <li>可選擇學生</li> <li>以學生名字搜尋</li> <li>P1A</li> <li>zr2 - p1A - 01</li> <li>zr2 - p1A - 02</li> <li>zr2 - p1A - 03</li> <li>zr2 - p1A - 04</li> <li>zr2 - p1A - 05</li> <li>zr2 - p1A - 06</li> </ul> |     | ▲<br>       | 已選擇學生<br>以學生名字搜 | 44810<br>1 |             |  |

書本派發頁

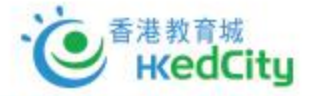

5. 最後確認派發內容後可派發

書本派發頁

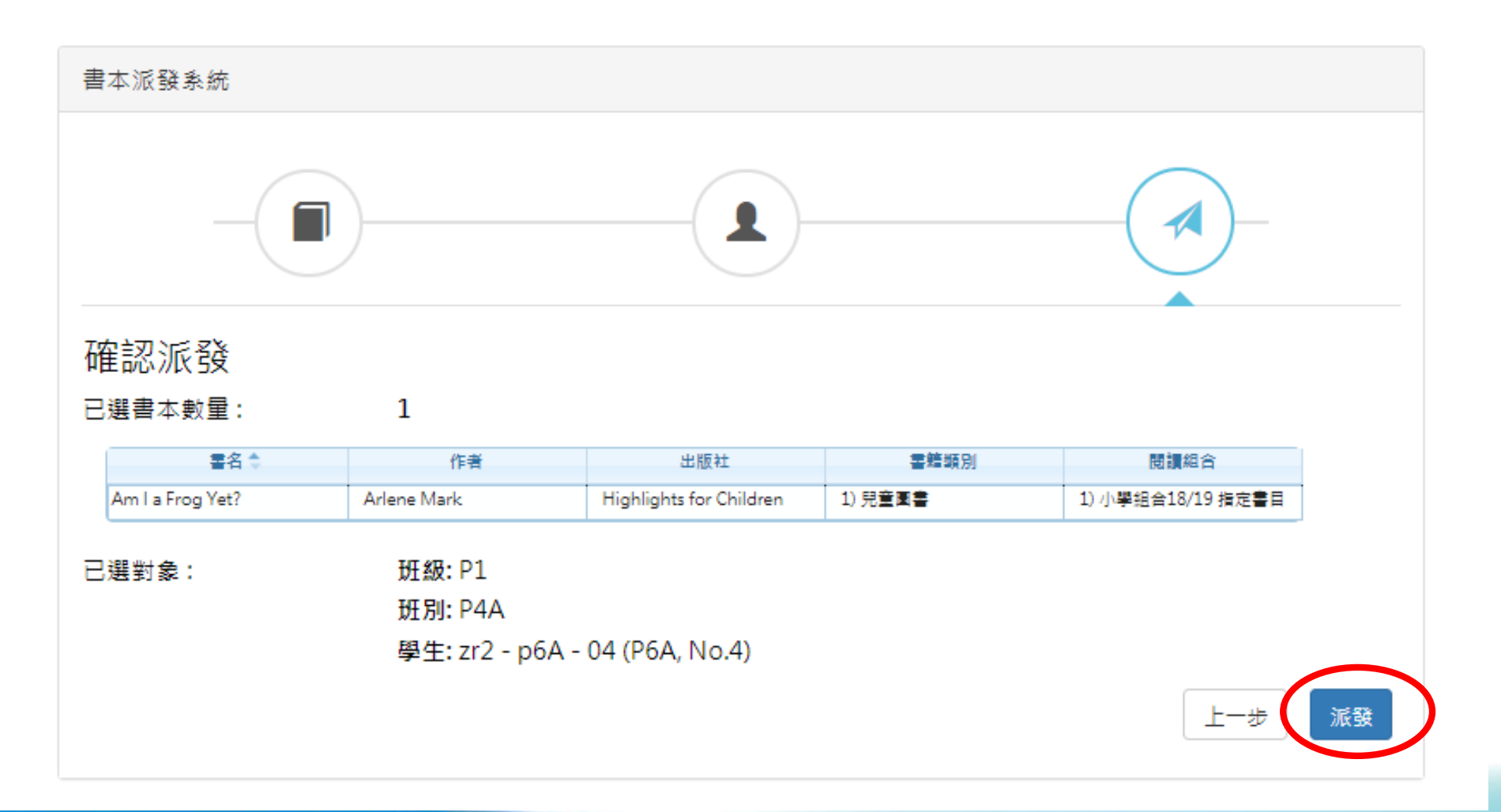

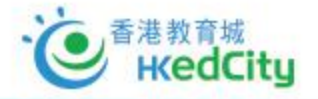

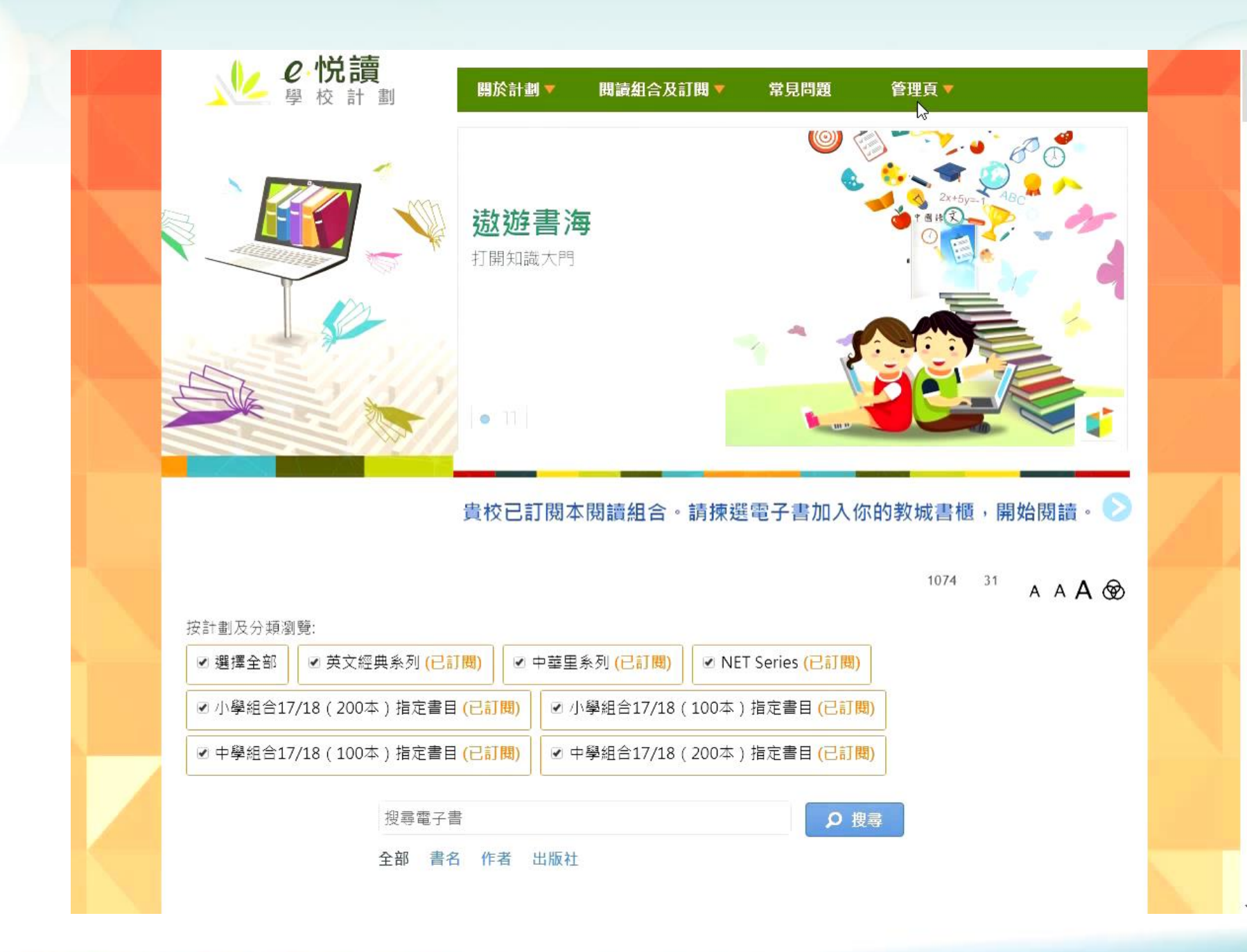

![](_page_42_Picture_1.jpeg)

![](_page_42_Picture_2.jpeg)

## 6. 「派發報告」頁可查看派發情況

**聿木**泥 税 据 生

➤可於「派發報告」中,查看書本的派發進度:或其他教師帳戶的其他派書內容

| ŝ | 全部展開     | 1-4 <4 1                                                             | 共 5 頁                                                                                                    | ▶> ▶I 20 ▼       | 1 - 20 共 81 |
|---|----------|----------------------------------------------------------------------|----------------------------------------------------------------------------------------------------|------------------|-------------|
|   | 教師姓名     | 書名                                                                   | 派發對象                                                                                                    | 派發日期             | 派發進度        |
|   |          |                                                                      |                                                                                                    |                  |             |
| • | 教師戶口 12  | <ol> <li>Robur the Conqueror</li> <li>Aesop's Fables</li> </ol>      | 班級: P1<br>學生: zr2 - p1A - 01 (P1A, No.1)                                                                                                    | 2019-08-27 11:33 | 100% 成功派發   |
|   | 教師戶口 25  | <ol> <li>A Journey into the Interior of<br/>the Earth</li> </ol>     | 學生: zr2 - p1A - 04 (P1A, No.4)                                                                                                    | 2019-03-26 14:58 | 100% 成功派發   |
|   | 教師戶口 21  | 1) Dorothy and the Wizard in<br>Oz                                   | 班級: P5                                                                                                    | 2019-03-26 14:50 | 100% 成功派發   |
|   | 教師戶口 20  | 1) A Study in Scarlet                                                | 學生: zr2 - p1A - 05 (P1A, No.5),<br>zr2 - p1A - 07 (P1A, No.7), zr2 -<br>p3B - 39 (P3B, No.39)                                                                                                    | 2019-01-31 19:12 | 100% 成功派發   |
|   | 教師戶口 24  | <ol> <li>Aesop's Fables - A Version<br/>for Young Readers</li> </ol> | 班級: P1                                                                                                    | 2019-01-31 19:12 | 100% 成功派發   |
|   | 教師戶口 27  | 1) Am I a Frog Yet?                                                  | 班級: P1<br>班別: P2A, P3C, P4B, P5D, P6E                                                                                                    | 2019-01-31 19:12 | 100% 成功派發   |
|   | 教師戶口 79  | 1) Around the World in Eighty<br>Days                                | 班級: P1<br>學生: zr2 - p1A - 01 (P1A, No.1)                                                                                                    | 2019-01-31 19:12 | 100% 成功派發   |
|   | 教師戶口 81  | <ol> <li>Aesop's Fables - A Version<br/>for Young Readers</li> </ol> | 班別: P1B                                                                                                    | 2019-01-31 19:12 | 100% 成功派發   |
|   | 教師戶口 8   | 1) A Study in Scarlet                                                | 學生: zr2 - p1A - 02 (P1A, No.2)                                                                                                    | 2019-01-31 09:19 | 100% 成功派發   |
|   | 教師戶口 8   | 1) Adventures of Huckleberry<br>Finn                                 | 學生: zr2 - p1A - 04 (P1A, No.4)                                                                                                    | 2019-01-10 15:56 | 100% 成功派發   |
|   | 教師戶口 8   | 1) Am I a Frog Yet?                                                  | 學生: zr2 - p1A - 03 (P1A, No.3)                                                                                                    | 2019-01-09 15:24 | 100% 成功派發   |
|   | 教師戶口 85  | <ol> <li>Aesop's Fables - A Version<br/>for Young Readers</li> </ol> | 學生: zr2 - p1A - 01 (P1A, No.1)                                                                                                    | 2018-11-19 16:52 | 100% 成功派發   |
|   | 教師,芦□ 86 | 1) Unit 15 Week 1 - 15.1.2 May I<br>Join the Bun Race?               | 班別: P3B<br>學生: zr2 - p3B - 01 (P3B, No.1),<br>zr2 - p3B - 02 (P3B, No.2), zr2 -<br>p3B - 03 (P3B, No.3), zr2 - p3B -<br>04 (P3B, No.4)                                                                                                    | 2018-11-19 16:51 | 100% 成功派發   |
|   | 教師戶口 86  | 1) A Journey into the Interior of<br>the Earth                       | 學生: zr2 - p1E - 01 (P1E, No.1)                                                                                                    | 2018-11-19 16:51 | 100%成功派發    |
|   | 戦師,≓口 91 | 1) 提升數學始力趣味讀本:加減<br>乘除                                               | 紙別: P3A<br>學生: zr2 - p3A - 01 (P3A, No.1),<br>zr2 - p3A - 02 (P3A, No.2), zr2 -<br>p3A - 03 (P3A, No.3), zr2 - p3A<br>- 04 (P3A, No.4), zr2 - p3A - 05<br>(P3A, No.5), zr2 - p3A - 06 (P3A,<br>No.6), zr2 - p3A - 07 (P3A,<br>No.7), zr2 - p3A - 09 (P3A,<br>No.8), zr2 - p3A - 09 (P3A,<br>No.9), zr2 - p3A - 10 (P3A,<br>No.10), zr2 - p3A - 11 (P3A,<br>No.10), zr2 - p3A - 11 (P3A,<br>No.10), zr2 - p3A - 11 (P3A,<br>No.10), zr2 - p3A - 11 (P3A,<br>No.10), zr2 - p3A - 11 (P3A,<br>No.10), zr2 - p3A - 11 (P3A,<br>No.10), zr2 - p3A - 11 (P3A,<br>No.10), zr2 - p3A - 11 (P3A,<br>No.10), zr2 - p3A - 11 (P3A,<br>No.10), zr2 - p3A - 11 (P3A,<br>No.10), zr2 - p3A - 11 (P3A,<br>No.10), zr3 - p3A - 11 (P3A,<br>No.10), zr3 - p3A - 11 (P3A) | 2018-11-19 16:50 | 100%成功派録    |

![](_page_43_Picture_3.jpeg)

# II. 檢閱學生閱讀數據

![](_page_44_Picture_1.jpeg)

# 1. 登入後,選擇「管理頁」,並選擇「數據管理頁」

![](_page_45_Figure_1.jpeg)

## 2. 瀏覽不同閱讀數據

「學生閱讀數據」

了多少本不同的書)

▶也可進行篩選或排序

▶可以看到個別學生的總訂閱數

目 (即不同學生分別各自下載

學生閱讀數據 籍閱讀數據 閱讀數據總覽 ☆ 全部展開 14 <4 1 共 8 頁 ▶> ▶ 40 ▼ 1-40 共 301 條 學生姓名 班級 🔷 班別 訂開數目 鄭家債 ×. P1 в 2 • S1 А Hui Wing Kee, Wink 8 • S1 A 9 Hung Yuen Ling • S1 А Poon Yat Ngar, Chloe 7 • S1 Ng Wing Shing, Tommy А 8 ×. S1 А Chan Wai Leong, Whitman 6 • S1 А Cheung Dong Rong, Bess 7 • S1 А Wong Sau Ching, Jamie 11 • S1 А Szeto Chui Shan, Tracy 8 . S1 А Cheung Ka Ming 7 . S1 А Lai Wing Lung Thom 8 S1 12 . А Sze Ping Yu, Iris • S1 А Chan Lap Kei, Tabo Q S1 • А Victor Cheng 8 . S1 А testing • S1 А Lui Wai Keung Kevir 25 S1 • А Mak Ki Ki, Jennifer 8 • S1 А Testing student 8 • S1 Е 學生五 . S1 D 學生一 6 • S1 28 А Wong Chun Yin Jonathan • S1 в 學生二 7 . S1 Α Ng Sek Long Andy 9 • S1 С 學生三 7 . S1 Cheng Yik Yin, Charlie 17 А . S1 А Leung Man Po 8 • S1 А Kwan Cheuk Pui, Irene 8 . S1 Α Lam Man Cheung, Jeff 2 • S1 Wong Chi Fung, Stanley А 8 • S1 Poon Ka Wai Carrie А 8 ~ \*

🗎 匯出紀錄

教師管理頁

請選擇年度: 2019 - 2020 ▼

## 2. 瀏覽不同閱讀數據

Ⅱ. 「書籍閱讀數據」

▶可以看到全校的書籍閱讀數字 (例如哪一本最熱門最多學生下載)

▶也可進行篩選或排序

請選擇年度: 2019 - 2020 ▼

| 學生   | 閖 <b>讀數</b> 像 書籍閱讀數據 閱讀數據總覽                                   |                |                |
|------|---------------------------------------------------------------|----------------|----------------|
| 53 全 | 部展開 🖂 🖂 🗍                                                     | 共5页 ▶ ▶ 40 ▼   | 1 - 40 共 196 條 |
|      | 書名 ≑                                                          | 開讀組合 ≑         | 學生數目 💲         |
| (    |                                                               |                |                |
|      | 3D打印及設計(Tinkercad)                                            | 中學組合19/20 指定書目 | 130            |
| •    | A Journey into the Interior of the Earth                      | 英文經典系列         | 249            |
| •    | A Midsummer Night's Dream                                     | 英文經典系列         | 248            |
| •    | A Snail Tale                                                  | 小學組合19/20 指定書目 | 38             |
| •    | A Study in Scarlet                                            | 英文經典系列         | 161            |
| •    | AdventureBox: Magic School Trip                               | 中學組合19/20 指定書目 | 138            |
|      | Adventures of Huckleberry Finn                                | 英文經典系列         | 19             |
| •    | Aesop's Fables                                                | 英文經典系列         | 148            |
| •    | Aesop's Fables - A Version for Young Readers                  | 英文經典系列         | 81             |
| •    | Alice's Adventures in Wonderland                              | 英文經典系列         | 17             |
| •    | Am I a Frog Yet?                                              | 小學組合19/20 指定書目 | 5              |
| •    | App Inventor 手機程式                                             | 中學組合19/20 指定書目 | 1              |
| •    | Around the World in Eighty Days                               | 英文經典系列         | 9              |
| •    | As You Like It                                                | 英文經典系列         | 81             |
| •    | Beware! It's Gruesome Ghost!                                  | 中學組合19/20 指定書目 | 1              |
| •    | Dick Sand, A Captain at Fifteen                               | 英文經典系列         | 3              |
| •    | DiscoveryBox: Let's recycle                                   | 中學組合19/20 指定書目 | 1              |
| •    | English Fairy Tales                                           | 其文經典系列         | 4              |
| •    | First Day of School                                           | 小學組合19/20 指定書目 | 2              |
| •    | From the Earth to the Moon, and Round the Moon                | 其文經典系列         | 1              |
| •    | Glinda of Oz                                                  | 其文經典系列         | 2              |
| •    | Godfrey Morgan                                                | 英文經典系列         | 1              |
|      | Grimm's Fairy Stories                                         | 英文經典系列         | 3              |
|      | Gulliver's Travels Into Several Remote Regions of the World   | 英文經典系列         | 1              |
|      | Hamlet, Prince of Denmark                                     | 英文經典系列         | 47             |
| •    | Hans Andersen's Fairy Tales. First Series                     | 英文經典系列         | 2              |
| •    | Hans Andersen's Fairy Tales. Second Series                    | 英文經典系列         | 1              |
| •    | His Last Bow: An Epilogue of Sherlock Holmes                  | 英文經典系列         | 4              |
|      | In Search of the Castaways; Or, The Children of Captain Grant | 英文經典系列         | 1              |
|      | Jacob and the Baby-Sitter                                     | 中學組合19/20 指定書目 | 2              |

📙 匯出紀錄

![](_page_47_Picture_7.jpeg)

## 2. 瀏覽不同閱讀數據

- Ⅲ. 「閱讀數據總覽」
  - ▶可以看到較為詳盡的閱讀數據
     ▶例如學生看個別書籍的閱讀時
     問、個別學生的最後閱讀日期、
     閱讀完成度等等
     ▶也可進行篩選或排序

學生閱讀數據 書籍閱讀數據 閱讀數據總覽 共45頁 ▶> ▶ 40 ▼ 1 <1 1-40 共1774 條 班级 閱讀進度 學生姓名 班別 書名 書籍類別 累積閱讀時間 最後閱讀日期 09:47:57 Chung Ho Hon, Donald S1 Α 中學生長讀10分鐘:人物故3小說散文,勵志讀物,文學傳讀 23% (63/273) 2020-01-15 Chan Lap Kei, Tabo S1 Α A Midsummer Night's Dream 英國語文 1% (2/102) 03:21:54 2020-01-21 Chung Ho Hon, Donald **S1** Α 摘星路 1——寫好記敍文 流行讀物,語言學習,中國語文 10% (18/170) 02:33:26 2020-01-10 S1 Tales from Shakesneare 英國語文 11% (38/322) 01:42:06 2020-01-07 Lin Xinvu Α S1 中國語文 00:55:19 Kong Chun Ho Α 中華里—生活時令系列 日常 8% (7/84) 2019-09-20 2020-01-07 Lin Xinvu S1 Α The Life and Adventures of 小說散文 1% (4/292) 00:39:27 英國語文 Chung Ho Hon, Donald S1 Unit 4 Week 4 - 4.4 The Pig 66% (8/12) 00:23:49 2019-10-17 Α S1 中華里——人物系列: 蔡元培》 中國語文 97% (44/45) 00:23:44 2019-09-20 Kong Chun Ho Α S1 小說散文 33% (106/316) 00:18:51 2019-10-23 Chung Ho Hon, Donald Α A Journey into the Interior o 兒童圖書 Chung Ho Hon, Donald S1 А A Snail Tale 80% (4/5) 00:17:52 2019-10-17 Lau Sin Ting, Olivia S1 А 中華里--歷史系列:中國第 中國語文 41% (17/41) 00:13:16 2019-11-01 Lui Ching, Derek S1 小說散文 31% (50/158) 00.12.18 2019-09-23 Α The Underground City 中國語文 Lin Xinyu S1 中華里——人物系列:張衡篇 19% (8/41) 00:10:50 2020-01-07 Α 兒童圖書 Kong Chun Ho S1 A Study in Scarlet 0% (1/170) 00:09:14 2019-09-09 Α 兒童圖書 Lui Ching, Derek S1 Α Little Wizard Stories of Oz 11% (15/131) 00:06:21 2019-09-02 Chung Ho Hon, Donald S1 Α 科普通通識 教參讀物 數理科學 兒童讀物 98% (144/146) 00:05:39 2020-01-10 Kong Chun Ho S1 А As You Like It 英國語文 1% (2/140) 00:04:01 2019-09-09 Ms Cheung, Suk Man (Gerr S1 Α Am I a Frog Yet? 兒童圖書 33% (2/6) 00:03:32 2020-01-09 Sung Wai Yee Grace S1 Α 中華里——人物系列:孔子篇 中國語文 26% (13/50) 00:03:18 2019-10-02 S1 中華里--歷史系列:八國聯] 中國語文 00:03:15 2020-01-09 Ms Cheung, Suk Man (Gerr Α 2% (1/39) **S1** 兒童圖書 26% (54/205) 00:02:56 2020-01-07 Lin Xinvu Α Aesop's Fables 兒童圖書 00:02:49 Ms Cheung, Suk Man (Gerr S1 First Day of School 28% (2/7) 2020-01-09 Α 中華里——人物系列:孫子篇 中國語文 00:02:30 Sze Ping Yu, Iris S1 А 16% (6/36) 2019-09-01 00:02:27 Wong Chun Yin Jonathan S1 Α 呐喊 小說散文 6% (24/360) 2019-09-08 勵志讀物 S1 阿濃精彩人生100篇 42% (94/219) 00:02:20 2019-10-02 Sung Wai Yee Grace Α S1 А 古詩十九首 中國語文 58% (14/24) 00:02:12 2019-09-08 Wong Chun Yin Jonathan S1 First Day of School 兒童圖書 71% (5/7) 00:01:49 2020-01-08 Chung Ho Hon, Donald Δ 教參讀物 數理科學 兒童讀物 Chan Kwai Kit, Kid S1 科普通通識 23% (35/146) 00:01:45 2019-09-01 Α Lui Ching, Derek S1 Q版特工7 魔法陷阱 小說散文 53% (91/169) 00:01:26 2019-09-02 Α S1 **猜燈謎,學成語** 語言學習 10% 00:01:15 2020-01-09 Ms Cheung, Suk Man (Gerr А

![](_page_48_Picture_4.jpeg)

教師管理頁

請選擇年度: 2019-2020▼

![](_page_48_Picture_7.jpeg)

## 3. 可匯出記錄至EXCEL,方便統計及管理

#### 教師管理頁

| 育法 | 醫擇年度: 2018 - 20 | 19 🔻 |      |                  |                |              |               | ■ 匯出紀錄           |  |
|----|-----------------|------|------|------------------|----------------|--------------|---------------|------------------|--|
|    | 學生閱讀數據          | 書籍関  | 續數據  | 閱讀數據總覽           |                |              |               |                  |  |
|    |                 |      | 14 < | ۹   [ 1          | 共 1            | 77頁 ▶ ▶ 40 ▼ |               | 1 - 40 共 7 074 偨 |  |
|    | 學生姓名 💲          | 班級 🕈 | 班別 🗇 | 書名 💲             | 書籍類別 💲         | 最後閱讀的頁數/總頁數  | <b>累積閱讀時間</b> | 最後閱讀日期 🗇         |  |
|    |                 |      |      |                  |                |              |               |                  |  |
|    | zr2 - p1A - 01  | P1   | A    | 丁丁企鵝 (5) 肚DUM不見了 | 幽默小品           | 144 / 146    | 00:07:46      | 2019-03-27       |  |
|    | zr2 - p1A - 01  | P1   | A    | 丁丁企鹅大滚動!         | 幽默小品           | 1 / 146      | 00:00:04      | 2019-03-27       |  |
|    | zr2 - p1A - 01  | P1   | A    | 名人勵志人生小故事        | 兒童圖書           | 108 / 109    | 00:03:00      | 2019-03-27       |  |
|    | zr2 - p1A - 01  | P1   | A    | 妙趣新知通通畿          | 科普常識           | 1            | 00:00:00      |                  |  |
|    | zr2 - p1A - 01  | P1   | A    | 名人運動家小故事         | 兒童園書           | 122 / 125    | 00:01:27      | 2019-03-27       |  |
|    | zr2 - p1A - 01  | P1   | A    | Q小子勇戰數學大魔王       | 教参讀物、數理科學      | 114 / 115    | 00:01:20      | 2019-03-27       |  |
|    | zr2 - p1A - 01  | P1   | A    | 小學雞              | 幽默小品           | 1            | 00:00:00      |                  |  |
|    | zr2 - p1A - 01  | P1   | A    | 熱帶雨林拯救隊          | 科普常識           | 1            | 00:00:00      |                  |  |
|    | zr2 - p1A - 01  | P1   | A    | 親親小鮒貓            | 科普常識           | 1            | 00:00:00      |                  |  |
|    | zr2 - p1A - 01  | P1   | A    | 提升數學能力趣味讀本:虔     | 兒童讀物,兒童圖書,科普常識 | 1            | 00:00:00      |                  |  |
|    |                 |      |      |                  |                |              |               |                  |  |

| 12 丽中纪的 |  |
|---------|--|
| ●●陸山沿山地 |  |
|         |  |

#### X Cut - 12 - A\* A\* = = B I U + ⊡ + △ + ▲ + ≡ ≡ 🗳 Format Painter √ fe 問讀組合 開讀組合 3 年級 班別 4 ⊜P1 RΔ

File Home Insert Page Layout Formulas Data Review View Help Analyze Design 🔎 Tell me what you want to do

Defer Layout Updat 000 (w

|     | ie nome insert                     | Page Layout P | ormulas Data | Nerren Vi | ew neip 3     | 1 |
|-----|------------------------------------|---------------|--------------|-----------|---------------|---|
| Pa  | Cut                                | Calibri - 12  | • A* A* =    | = = * -   | 라 Wrap Text   |   |
|     | <ul> <li>Format Painter</li> </ul> | B 1 ⊻ * *     | ו• • =       |           | Merge & Cente | 1 |
|     | Clipboard 5                        | Font          | -            | Alignm    | ent           |   |
| A1  | • • • • ×                          | - 人 開計        | <b>制</b> 合   |           |               |   |
|     |                                    |               |              |           |               |   |
|     |                                    |               |              |           |               |   |
|     | ٨                                  |               | B C          |           |               |   |
| ĩ   |                                    | (AII)         |              |           |               |   |
| 2   | Intercrute tot                     | (Party        |              |           |               |   |
| 3   | 年級                                 | -1 HF SI      | - 學生姓        | 名 □ 已下載書  | ・ 語動目 已開始     |   |
| 4   | #P1                                | RA            | 772 - 01     | A - 01    | 33            |   |
| 5   |                                    |               | zr2 - p1     | A - 04    | 24            |   |
| 6   |                                    |               | zr2 - p1     | A - 03    | 20            |   |
| 7   |                                    |               | zr2 - p1     | A - 15    | 19            |   |
| 8   |                                    |               | zr2 - p1     | A - 16    | 19            |   |
| 9   |                                    |               | zr2 - p1     | A - 13    | 16            |   |
| 10  |                                    |               | zr2 - p1     | A - 02    | 16            |   |
| 11  |                                    |               | zr2 - p1     | A - 06    | 15            |   |
| 12  |                                    |               | zr2 - p1     | A - 09    | 13            |   |
| 13  |                                    |               | zr2 - p1     | A - 19    | 13            |   |
| 14  |                                    |               | zr2 - p1     | A - 26    | 12            |   |
| 15  |                                    |               | zr2 - p1     | A - 34    | 12            |   |
| 16  |                                    |               | zr2 - p1     | A - 30    | 12            |   |
| 17  |                                    |               | zr2 - p1     | A - 12    | 12            |   |
| 18  |                                    |               | zr2 - p1     | A - 38    | 12            |   |
| 19  |                                    |               | zr2 - p1     | A - 07    | 12            |   |
| 20  |                                    |               | 2r2 - p1     | A - 28    | 12            |   |
| 21  |                                    |               | 2r2 - p1     | A 22      | 12            |   |
| 22  |                                    |               | 2r2 - p1     | A - 08    | 12            |   |
| 2.5 |                                    |               | 2r2 - p1     | A - 36    | 12            |   |
| 25  |                                    |               | 212 - p1     | A - 05    | 12            |   |
| 26  |                                    |               | 212 - p1     | A - 25    | 12            |   |
| 27  |                                    |               | 212 - p1     | A - 17    | 12            |   |
| 28  |                                    |               | zr2 - p1     | A - 27    | 12            |   |
| 29  |                                    |               | zr2 - p1     | A - 18    | 12            |   |
| 30  |                                    |               | zr2 - p1     | A - 29    | 12            |   |
| 31  |                                    |               | zr2 - p1     | A - 39    | 12            |   |
| 32  |                                    |               | zr2 - p1     | A - 31    | 12            |   |
| 33  |                                    |               | zr2 - p1     | A - 40    | 12            |   |
|     |                                    |               |              |           |               |   |

Index Overview Top 20 (Student) Hot Picks Details (Student)

Index Overview Top 20 (Student) Hot Pi

0:00:00 0:00:00 0:00:00 0:00:00 0:00:00 0:00:00 0:00:00 0:00:00 0:00:00 0:00:00 0:00:00 0:00:00 0:00:00 0:00:00 0:00:00

0:00:00 0:00:00 0:00:00

|            | Calibri - 12 - A* A*                                                                                                    | ≡ = = ≫ - 🎘 Wrap Text                                                                                                    | General        | - =                                                                                                    |                             | Normal                                                  | nal Bad  |                                                           | Good          |            | al     | Calculation |   | <b>H</b>    | 2 🔳 💈         | ∑ AutoSum *          | AT O              |
|------------|----------------------------------------------------------------------------------------------------|----------------------------------------------------------------------------------------------------|----------------|----------------------------------------------------------------------------------------------------|-----------------------------|---------------------------------------------------------|----------|-----------------------------------------------------------|---------------|------------|--------|-------------|---|-------------|---------------|----------------------|-------------------|
|            | Paste Copy - B Z U - O - A -                                                                                                    | = = = = = = Merce & Centr                                                                                                    |                | 9 60 00 Conditional                                                                                                    | Format as                   | Check Cell                                              | Expla    | inatory                                                   | Input         | Linke      | d Cell | Note        |   | Insert Dele | ete Format    | Fill*                | Sort & Find &     |
|            | - 🖓 Format Painter 👘 👘 🔤                                                                                                    |                                                                                                    |                | Formatting                                                                                                    | <ul> <li>Table *</li> </ul> |                                                         | _        |                                                           |               |            |        |             |   |             |               | ♦ Clear*             | Filter * Select * |
|            | Clipboard G Pont 5                                                                                                    | Alignment                                                                                                    | G Numb         | per G.                                                                                                    |                             |                                                         |          | Sty                                                       | les           |            |        |             |   | Cel         | 15            | Edit                 | ing               |
|            | A1 * : × ✓ & 開讀組合                                                                                                    |                                                                                                    |                |                                                                                                    |                             |                                                         |          |                                                           |               |            |        |             |   |             |               |                      |                   |
|            |                                                                                                    |                                                                                                    |                |                                                                                                    |                             |                                                         |          |                                                           |               |            |        |             |   |             |               |                      |                   |
|            |                                                                                                    |                                                                                                    |                |                                                                                                    |                             |                                                         |          |                                                           |               |            |        |             |   |             |               |                      |                   |
|            | A                                                                                                    | В                                                                                                    |                | с                                                                                                    | D                           | E                                                       | F        | G                                                         | н             | 1          | 1      | К           | L | 1.0         |               |                      |                   |
|            | 1 開讀組合                                                                                                    | (All)                                                                                                    | v              |                                                                                                    |                             |                                                         |          |                                                           |               |            |        |             |   |             | Pivot         | able Fields          |                   |
|            | 2                                                                                                    | de Alfred Da                                                                                                    |                |                                                                                                    |                             |                                                         |          |                                                           |               |            |        |             |   |             | Choose fi     | elds to add to repo  | t                 |
|            | 3 百合 ···                                                                                                    | 資料用加<br>印度国産                                                                                                    |                | 672                                                                                                    |                             |                                                         |          |                                                           |               |            |        |             |   |             |               |                      |                   |
|            | 5 通用上涨服的女孩                                                                                                    | 小田勤文                                                                                                    |                | 672                                                                                                    |                             |                                                         |          |                                                           |               |            |        |             |   |             | search        |                      |                   |
|            | 6 A Journey into the Interior of the Earth                                                                                                    | 小說散文                                                                                                    |                | 628                                                                                                    |                             |                                                         |          |                                                           |               |            |        |             |   |             | 班級            |                      |                   |
|            | 7 BA Midsummer Night's Dream                                                                                                    | 英國語文                                                                                                    |                | 541                                                                                                    |                             |                                                         |          |                                                           |               |            |        |             |   |             | 田 班別          |                      |                   |
|            | 8 Aesop's Fables                                                                                                    | 兒童園書                                                                                                    |                | 497                                                                                                    |                             |                                                         |          |                                                           |               |            |        |             |   |             | □ 学主t<br>2 歳名 | 16                   |                   |
|            | 9  BA Study in Scarlet                                                                                                    | 兒童園書                                                                                                    |                | 452                                                                                                    |                             |                                                         |          |                                                           |               |            |        |             |   |             | ☑ 書籍第         | 181                  |                   |
|            | 10 #Am I a Frog Yet?                                                                                                    | 光重風音                                                                                                    |                | 450                                                                                                    |                             |                                                         |          |                                                           |               |            |        |             |   |             | ✓ 88181       | 18                   |                   |
|            | 11 = BH 3X PG 27 174                                                                                                    |                                                                                                    |                | 228                                                                                                    |                             |                                                         |          |                                                           |               |            |        |             |   |             |               | E<br>Dimitica SD     |                   |
|            | 13 Adventures of Huckleberry Finn                                                                                                    | 小說數文                                                                                                    |                | 225                                                                                                    |                             |                                                         |          |                                                           |               |            |        |             |   |             | - 未後数         | 調約買款/純買款             |                   |
|            | 14 Around the World in Eighty Days                                                                                                    | 小説散文                                                                                                    |                | 225                                                                                                    |                             |                                                         |          |                                                           |               |            |        |             |   |             | - 最後日         | 自總日期                 |                   |
| Review V   | e 15 Dorothy and the Wizard in Oz                                                                                                    | 兒童園書                                                                                                    |                | 225                                                                                                    |                             |                                                         |          |                                                           |               |            |        |             |   |             | More Tab      | les                  |                   |
| - 8r.      | 16 @中華里-人物系列:岳飛篇                                                                                                    | 中國語文                                                                                                    |                | 135                                                                                                    |                             |                                                         |          |                                                           |               |            |        |             |   |             |               |                      |                   |
|            | 17 Hite's Adventures in Wonderland                                                                                                    | 小説取文<br>山岡協立                                                                                                    |                | 133                                                                                                    |                             |                                                         |          |                                                           |               |            |        |             |   |             |               |                      |                   |
|            | 10 0 丁 辛 王 一 八 切 称 7 1 - 四 平 届     19 0 中 幕里 - 中 幕 美 徳 糸 列 中 陽価 統 思 耕 / 筆 - 回                                                                                                    | 中國語文                                                                                                    |                | 92                                                                                                    |                             |                                                         |          |                                                           |               |            |        |             |   |             | Dece 6        | ir haturan oor i     | lous              |
| Aligne     | 20 ◎中華里-人物系列:孫子篇                                                                                                    | 中國語文                                                                                                    |                | 90                                                                                                    |                             |                                                         |          |                                                           |               |            |        |             |   |             | Uning field   | n welliveen areas bi |                   |
|            | 21 回中華里一人物系列:杜甫篇                                                                                                    | 中國語文                                                                                                    |                | 90                                                                                                    |                             |                                                         |          |                                                           |               |            |        |             |   |             | T Filter      | 5                    | II Columns        |
|            | 22 @中華里人物系列:李白篇                                                                                                    | 中國語文                                                                                                    |                | 90                                                                                                    |                             |                                                         |          |                                                           |               |            |        |             |   |             | 見通信の          | k +                  |                   |
|            | 23 ◎中華里一人物系列:祖沖之篇<br>3.3 ○中華里一人物系列:祖沖之篇                                                                                                    | 中國語文                                                                                                    |                | 90                                                                                                    |                             |                                                         |          |                                                           |               |            |        |             |   |             |               |                      |                   |
|            | 24 回中華里一人初系列:林則深島     10                                                                                                    | 中國語文                                                                                                    |                | 90                                                                                                    |                             |                                                         |          |                                                           |               |            |        |             |   |             |               |                      |                   |
|            | 25 0中華主一人物系列;工概之届<br>26 0中華軍一人物系列;工概之届                                                                                                    | 中國語文                                                                                                    |                | 90                                                                                                    |                             |                                                         |          |                                                           |               |            |        |             |   |             |               |                      |                   |
|            | 27 @中華里一人物系列:李喆珍篇<br>27 @中華里一人物系列:李喆珍篇                                                                                                    | 中國語文                                                                                                    |                | 90                                                                                                    |                             |                                                         |          |                                                           |               |            |        |             |   |             |               |                      |                   |
| 暴生姓名       | 28 回中華里-人物系列:張衡篇                                                                                                    | 中國語文                                                                                                    |                | 90                                                                                                    |                             |                                                         |          |                                                           |               |            |        |             |   |             | E Rows        |                      | $\Sigma$ Values   |
| ∋zr2 - p1A | 29 8中華里一人物系列:孔子篇                                                                                                    | 中國語文                                                                                                    |                | 90                                                                                                    |                             |                                                         |          |                                                           |               |            |        |             |   |             | 書名            | •                    | 已下數書籍數目           |
|            | 30 ◎中華里中華美德系列 中國傳統思想 (第二冊                                                                                                    | )中國語文                                                                                                    |                | 90                                                                                                    |                             |                                                         |          |                                                           |               |            |        |             |   |             | 書給損2          | 1 <b>*</b>           |                   |
|            | 31 回Unit 6 Week 1 - 6.1.3 Dancing in Pink Shoes                                                                                                    | 英國語文                                                                                                    |                | 47                                                                                                    |                             |                                                         |          |                                                           |               |            |        |             |   |             |               |                      |                   |
|            | 32 三十単王二上沿时マ赤河 即废(北二冊): 時十1<br>22 。提升軟線使力掛除請末・加減活除                                                                                                    | (半時時人)<br>白書讀物 白書圖書 利益受諾 生活                                                                                                    | 百利             | 4/                                                                                                    |                             |                                                         |          |                                                           |               |            |        |             |   |             |               |                      |                   |
|            | 34 □「小煮意」系列01-大小朋友協卖Cook-派對意                                                                                                    | 生活百科                                                                                                    | 14114          | 45                                                                                                    |                             |                                                         |          |                                                           |               |            |        |             |   |             |               |                      |                   |
|            | an Index Overlag Tag 20 (Redeat)                                                                                                    | the second second secon | alla (alba ald |                                                                                                    |                             |                                                         |          |                                                           |               |            | L.L    |             |   |             | Defer         | Layout Update        |                   |
|            | index Overnew Top 20 (student)                                                                                                    | Hot Picks Details (student) Det                                                                                                    | ans (eeook)    | (±)                                                                                                    |                             |                                                         |          |                                                           |               |            |        |             |   |             |               | FFR (75) (77         |                   |
|            |                                                                                                    |                                                                                                    | 8              | 12:00:00 AM =/                                                                                                    |                             | (blank)                                                 |          | V 28                                                      | 西限遗时用         |            |        |             |   |             |               |                      |                   |
|            | Aesop's Fables - A Version for                                                                                                    | Young Readers                                                                                                    | 8              | ■12:00:00 AM ■/                                                                                                    |                             | (blank)                                                 |          | √ 量3                                                      | 黄間通的貢獻 /      | 總貢數        |        |             |   |             |               |                      |                   |
|            | Alice's Adventures in Wonder                                                                                                    | land                                                                                                    | 8              | =12:00:00 AM ≡/                                                                                                    |                             | (blank)                                                 |          | ☑ 最後                                                      | 发閱讀日期         |            |        |             |   |             |               |                      |                   |
|            | BAm I a Frog Yet?                                                                                                    |                                                                                                    |                | ■12:00:46 AM ■2/6                                                                                                    |                             | 27                                                      | 7/3/2019 | More T                                                    | ables         |            |        |             |   |             |               |                      |                   |
|            | ■Acound the World in Eiphy Days<br>(c)小子 英観 安康 安康 大<br>= Unit 3 Wesh 1: Letter Book C<br>= Unit 3 Wesh 2: Letter Book C<br>= Unit 3 Wesh 2: Letter Book M<br>= Unit 6 Wesh 2: 6.13 Donning in Pink Shoes<br>= - 天一 御客福 Ayou . 新星交話<br>= - 天一 御客福 Ayou . 新星交話<br>= - 丁 企業 (1) EUMorK和了<br>= 丁 工業 (1) EUMorK和了<br>= 丁 工業 |                                                                                                    | 8              | 12:00:00 AM ■/                                                                                                    |                             | (blank)                                                 |          |                                                           |               |            |        |             |   |             |               |                      |                   |
|            |                                                                                                    |                                                                                                    |                | ■12:00:20 AM ■114 / 115<br>■12:00:00 AM =/<br>■12:00:00 AM =/<br>■12:00:00 AM =/<br>■12:00:00 AM =/<br>■12:00:209 AM =62 / 63<br>■12:07:46 AM =144 / 146 |                             | (blank)<br>(blank)<br>(blank)<br>27/3/2015<br>27/3/2015 |          | Drag fields between areas below:<br>T Filters III Columns |               |            |        |             |   |             |               |                      |                   |
|            |                                                                                                    |                                                                                                    |                |                                                                                                    |                             |                                                         |          |                                                           |               |            |        |             |   |             |               |                      |                   |
|            |                                                                                                    |                                                                                                    | 8              |                                                                                                    |                             |                                                         |          |                                                           |               |            |        |             |   |             |               |                      |                   |
|            |                                                                                                    |                                                                                                    | 8              |                                                                                                    |                             |                                                         |          |                                                           |               |            |        |             |   |             |               |                      |                   |
|            |                                                                                                    |                                                                                                    | 8              |                                                                                                    |                             |                                                         |          | ₩項組合 ▼                                                    |               |            |        |             |   |             |               |                      |                   |
|            |                                                                                                    |                                                                                                    | 8              |                                                                                                    |                             | 2                                                       | 7/3/2019 |                                                           |               |            |        |             |   |             |               |                      |                   |
|            | ◎」」正顯大說對!<br>□由芬田————————————————————————————————————                                                                                                    |                                                                                                    |                | 12:00:04 AM B1 / 14                                                                                                    | 16                          | 23                                                      | //3/2019 |                                                           |               |            |        |             |   |             |               |                      |                   |
|            | ◎中華里一八物系列:博場屬<br>◎由蓝甲=摩中素利・第一次由                                                                                                    | 西文化な流                                                                                                    |                | =12:00:00 AM =/                                                                                                    |                             | (blank)                                                 |          |                                                           |               |            |        |             |   |             |               |                      |                   |
|            | ◎ 〒 畢主一座文泉列:第一次甲<br>◎ 中華里—生活詩今龜列 中國室                                                                                                    | - □ < □ < □ < □ < □ < □ < □ < □ < □ < □                                                                                                    | *<br>*         | 12:00:00 AM =/                                                                                                    |                             | (blank)                                                 |          |                                                           |               | _          |        |             |   |             |               |                      |                   |
|            | □中華里-生活時令系列 日常生活習慣(第二冊):衣、食、住、行□中華里-生活時令系列 節慶(第二冊):端午節、中秋節、重陽節                                                                                                    |                                                                                                    |                | 12:00:00 AM ⊨/                                                                                                    |                             | (blank)                                                 |          | ≡ Rows Σ Values<br>年级 ▼ ▲                                 |               |            | Values |             |   |             |               |                      |                   |
|            |                                                                                                    |                                                                                                    |                | 12:00:00 AM =/                                                                                                    |                             | (blank)                                                 |          |                                                           |               |            |        |             |   |             |               |                      |                   |
|            | ◎名人勵志人生小故事                                                                                                    |                                                                                                    |                | 12:03:00 AM ■108 /                                                                                                    | 109                         | 23                                                      | 7/3/2019 | <u>班别</u> *                                               |               |            |        |             |   |             |               |                      |                   |
|            | □名人運動家小政事                                                                                                    |                                                                                                    |                | 12:01:27 AM B122 /                                                                                                    | 125                         | 27                                                      | 7/3/2019 | 学生!                                                       | 性名            | Ŧ          |        |             |   |             |               |                      |                   |
|            | ◎ 野趣 新知 通 通識                                                                                                    |                                                                                                    | 8              | 12:00:00 AM =/                                                                                                    |                             | (blank)                                                 |          | 86                                                        |               | ¥ 1        |        |             |   |             |               |                      |                   |
|            | ①小学短<br>①担我收益的比结本,应用                                                                                                    | 1.06                                                                                                    |                | 12:00:00 AM ■/                                                                                                    |                             | (blank)                                                 |          | #10                                                       | 建雄特别          | * <b>F</b> |        |             |   |             |               |                      |                   |
| _          | ·····································                                                                                                    | 14                                                                                                    |                | 12:00:00 AM =/                                                                                                    |                             | (blank)                                                 | -        |                                                           |               |            |        |             |   |             |               |                      |                   |
| s Details  | Student) Details (eBook) (+                                                                                                    |                                                                                                    |                | 4                                                                                                    |                             |                                                         | - F      | L De                                                      | er usyout Upd | ne         |        |             |   |             |               |                      |                   |
|            |                                                                                                    |                                                                                                    |                |                                                                                                    |                             |                                                         |          |                                                           | 1999 (M)      | - m        | - 1    | ▲ 1009      |   |             |               |                      |                   |
|            |                                                                                                    |                                                                                                    |                |                                                                                                    |                             |                                                         |          |                                                           |               |            |        |             |   |             |               |                      |                   |
|            |                                                                                                    | Drag fields between areas below:                                                                                                    |                |                                                                                                    |                             |                                                         |          |                                                           |               |            |        |             |   |             |               |                      |                   |
|            |                                                                                                    |                                                                                                    |                |                                                                                                    |                             |                                                         |          |                                                           |               |            |        |             |   |             |               |                      |                   |
|            |                                                                                                    | T Filters                                                                                                    | III Columns    |                                                                                                    |                             |                                                         |          |                                                           |               |            |        |             |   |             |               |                      |                   |
|            |                                                                                                    | ₩讀組合 ▼                                                                                                    | ∑ Values       | *                                                                                                    |                             |                                                         |          |                                                           |               |            |        |             |   |             |               |                      |                   |
|            |                                                                                                    |                                                                                                    |                |                                                                                                    |                             |                                                         |          |                                                           |               |            |        |             |   |             |               |                      |                   |
|            |                                                                                                    |                                                                                                    |                |                                                                                                    |                             |                                                         |          |                                                           |               |            |        |             |   |             |               |                      |                   |
|            |                                                                                                    |                                                                                                    |                |                                                                                                    |                             |                                                         |          |                                                           |               |            |        |             |   |             |               |                      |                   |
|            |                                                                                                    |                                                                                                    |                |                                                                                                    |                             |                                                         |          |                                                           |               |            |        |             |   |             |               |                      |                   |
|            |                                                                                                    | = Rows                                                                                                    | Σ Values       |                                                                                                    |                             |                                                         |          |                                                           |               |            |        |             |   |             |               |                      |                   |
|            |                                                                                                    | 年级 👻                                                                                                    | 已下數書稿數目        | *                                                                                                    |                             |                                                         |          |                                                           |               |            |        |             |   |             |               |                      |                   |
|            |                                                                                                    | 15月1 <b>v</b>                                                                                                    | 己間讀書給軟目        | *                                                                                                    |                             |                                                         |          |                                                           |               |            |        |             |   |             |               |                      |                   |
|            |                                                                                                    |                                                                                                    |                |                                                                                                    |                             |                                                         |          |                                                           |               |            |        |             |   |             |               |                      |                   |

![](_page_49_Picture_7.jpeg)

![](_page_50_Picture_0.jpeg)

![](_page_50_Picture_1.jpeg)

![](_page_50_Picture_2.jpeg)

![](_page_51_Picture_0.jpeg)

積極參與學生獎 每月完成閱讀10本或以上 電子圖書的學生可獲證書, 名額不限。老師可自行下載 並頒發證書,以鼓勵積極參 與的同學。

![](_page_51_Picture_2.jpeg)

![](_page_51_Picture_3.jpeg)

用戶手冊教學短片 (<u>https://www.hkedcity.net/ereadscheme/user guide</u>)

▶ 所有使用教學內容已製作成簡單短片,方便教師前往閱覽

![](_page_52_Figure_2.jpeg)

![](_page_53_Picture_0.jpeg)

- 熱線:+852 2624 1000
   星期一至星期六
   上午8時至下午10時
   \*公眾假期除外
- 電郵: info@hkedcity.net
- •網站: www.hkedcity.net

![](_page_53_Picture_4.jpeg)

![](_page_53_Picture_5.jpeg)